# PN7462 Reference POS Application

Rev. 1.1 — 24 January 2017 353611

User manual COMPANY PUBLIC

#### Document information

| Info     | Content                                                     |
|----------|-------------------------------------------------------------|
| Keywords | POS, HIF, APDU, Setup                                       |
| Abstract | This document describes the use of the POS Application demo |

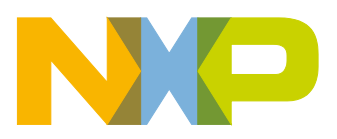

#### **Revision history**

| Rev | Date     | Description      |
|-----|----------|------------------|
| 1.1 | 20170124 | Pictures updated |
| 1.0 | 20160308 | First release    |

# **Contact information**

For more information, please visit: http://www.nxp.com

UM10951

User manual COMPANY PUBLIC

# 1. Introduction

This document gives an explanation on the following topics:

- POS (point of sales) uses case example architecture
- Build and execute environment required for POS use case demo on PN7462AU customer board
- HW setup for POS application
- Results capturing, analysis and debugging the common issues

# 1.1 Purpose

The POS use case example can be used as demo to run pay pass transaction commands on CT and CL interfaces. The full transaction can be executed on test banking cards (CT and CL). Only partial commands up to Read application command can be executed on user banking cards. It displays only UID for non-banking cards.

The example source code can also act as reference implementation for L1 layer in PN7462AU for the user.

The POS use case example is partitioned into two parts. The first part is application (L2) APDU command layer which resides in LPC controller and the second part (L1 layer) is implemented in PN7462AU. The commands and responses are printed on to the PC console where PC is connected to LPC through USB port.

The detailed description of different FW layers (AL, PALs, HALs) used in this example is not in the scope of this document. For more information about FW layers, user can refer FW Flash user manual.

# 1.2 POS use case example architecture

The reference POS demo architecture is shown in Fig 1.

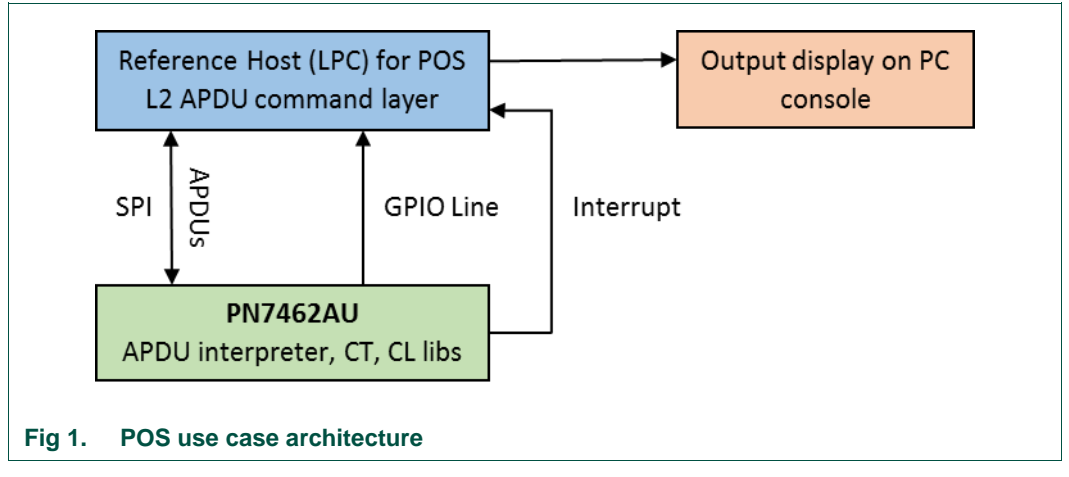

The reference POS use case demo architecture is split into an application layer (L2) and a low-level EMVCo compliant layer L1 (PN7462AU). The application layer L2 commands are simulated in the reference microcontroller board (LPC1769) and L1 layer components are placed on the PN7462AU board.

The application APDU commands (L2) communicate to the PN7462AU through SPI host interface. The PN7462AU GPIO pin is used to synchronize command and response between LPC1769 and PN7462AU. The Interrupt pin is used to notify a valid ISO 14443-4 or ISO 7816 card to the LPC1769.

# 1.2.1 LPC Project

This project is used to build the image for LPC1769 for POS use case. The project contains the functionality to initiate L2 APDU commands of a "pay pass" application to the PN7462AU, processing the responses and displaying the messages on to PC.

Fig 2 shows the brief description of LPC functionality for POS use case.

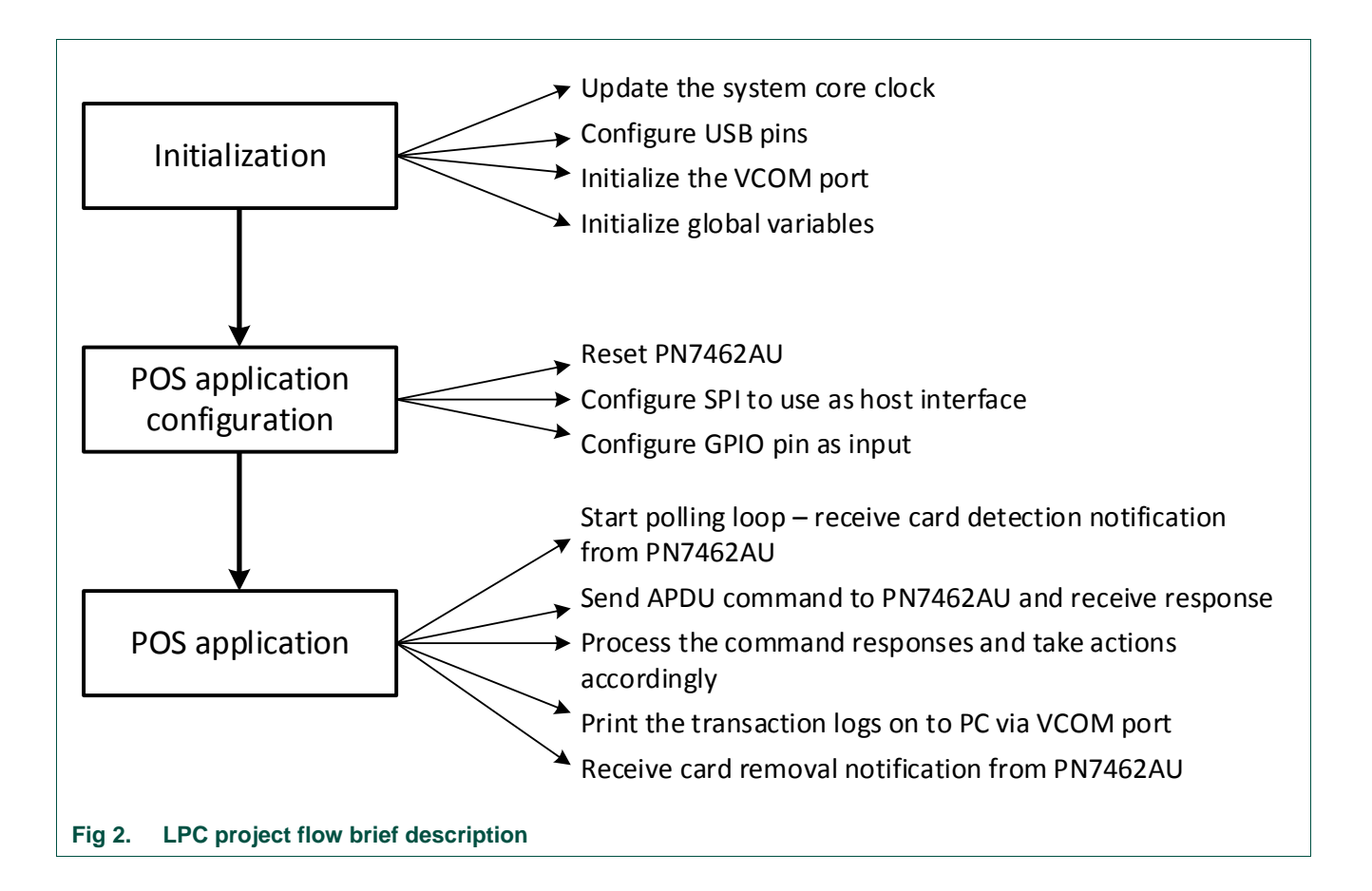

#### 1.2.1.1 APDU Command format

The general format of APDU (application protocol data unit) commands is shown in Fig 3.

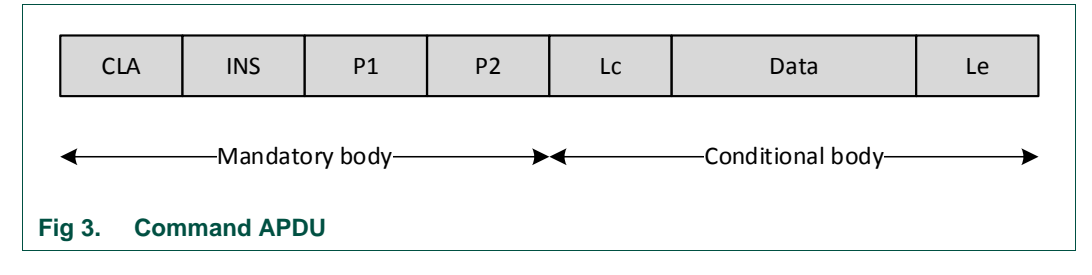

UM10951

© NXP Semiconductors N.V. 2017. All rights reserved.

The command contains:

#### Class (CLA) Byte:

CLA byte! = 0xFF

In case Class byte is not 0xFF, APDU is not interpreted and it is directly sent to the card without changes. The card response is then sent back to the application.

#### CLA byte = 0xFF

The proprietary commands are supported in the APDU commands when the Class byte is 0xFF. In this case, the reader interprets the commands and sends so the relevant commands to the card.

#### Instruction (INS) Byte:

INS Byte specifies the type of the configuration/control command or transparent exchange command.

#### Parameter Bytes (P1, P2):

These bytes specify different parameters of a command.

#### Length Bytes (Lc, Le):

Number of bytes sent in the data field are specified by Lc and if there no data bytes to be sent with the command, then Lc field can be omitted. Le stands for Length expected of a response.

#### Data Field:

This field is optional. Data to be sent are filled in this field if necessary.

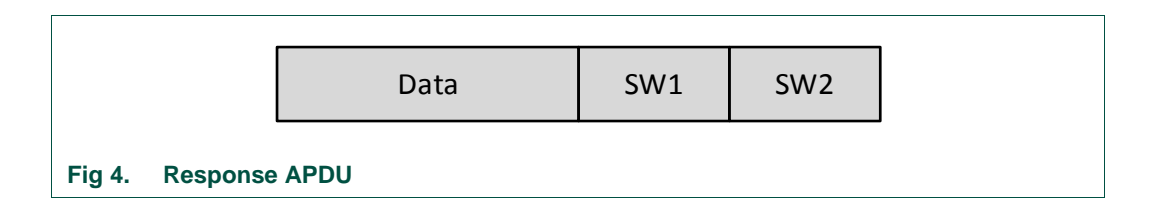

The response contains:

#### Data Field:

This field is optional. Data to be sent are filled in this field if necessary.

#### SW1, SW2:

These bytes specify the status of the command. The definition of the few pairs of SW1, SW2 are given below.

90 00 - Command Successful, 6a 82 - File not found, 6a 83 - Record Not Found

#### **1.2.1.2** Pay pass transaction flow

Pay pass transaction flow for contactless cards is shown in Fig 5.

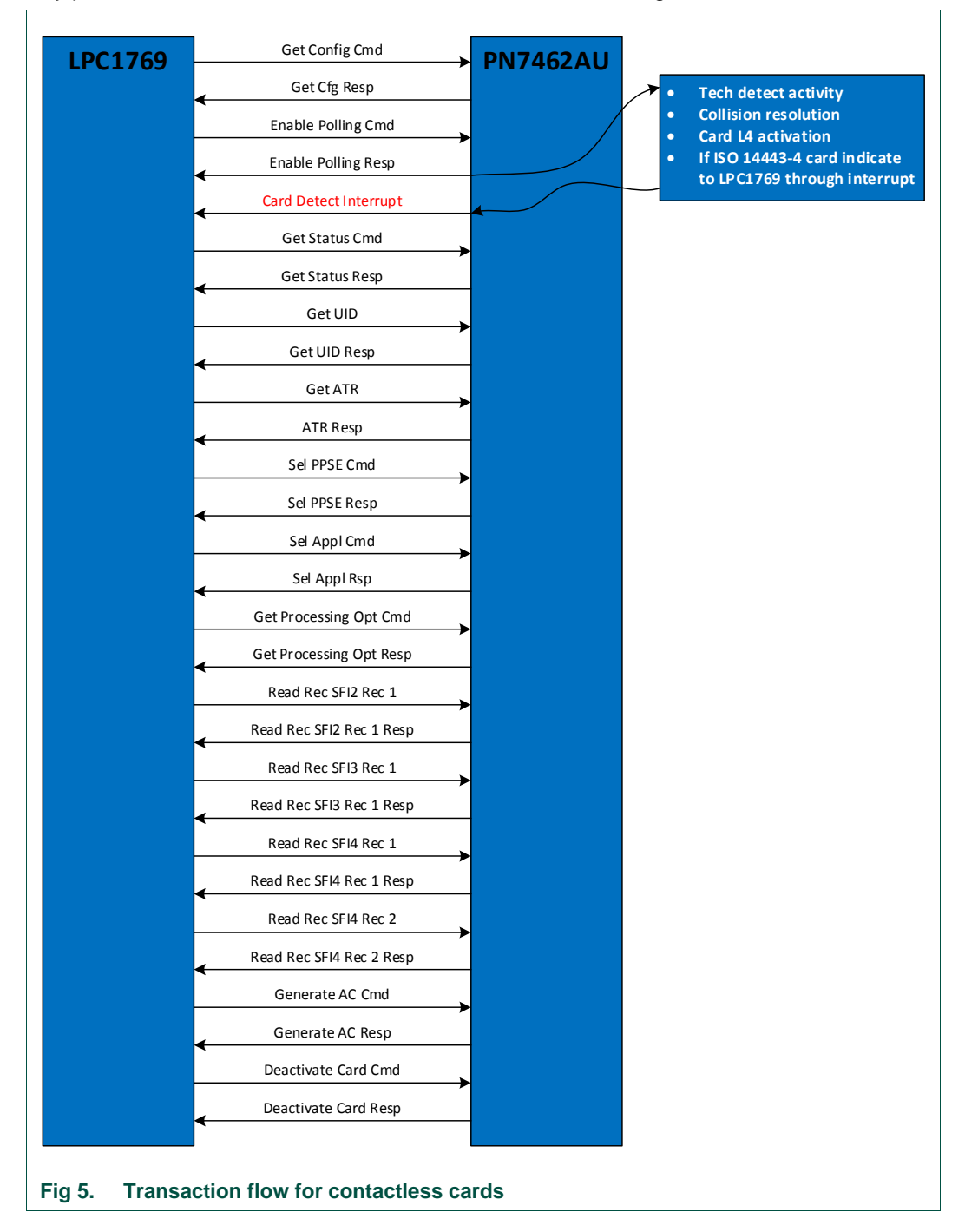

#### **1.2.1.3** APDU transparent exchange commands from LPC to PN7462

#### Get config command

This command reads the configuration of the POS L1 device. This command shall be used during the start of the application to get the system resources and capabilities.

#### Table 1.Get config command

| Payload | Class | INS  | P1   | P2   | Le   |
|---------|-------|------|------|------|------|
| Fayloau | 0xFF  | 0xF8 | 0x00 | 0x00 | 0x00 |

#### Get config command response

System supports CT and CL functionalities. This information is included in the response.

#### Enable polling command

This command starts the EMVCo polling at the PN7462AU.

#### Table 2.Enable polling loop

| Payload | Class | INS  | P1   | P2   | Le   |
|---------|-------|------|------|------|------|
| Fayload | 0xFF  | 0xF8 | 0x07 | 0x01 | 0x00 |

#### Get status command

This command is used to get the status and details of a detected card.

#### Table 3.Get status command

| Payload | Class | INS  | P1   | P2   | Le   |
|---------|-------|------|------|------|------|
| ayload  | 0xFF  | 0xF8 | 0x02 | 0x00 | 0x00 |

#### Get status command response

The response has the information about the event occurred and the slot being used.

#### Table 4. Get status command

| Payload | Slot | Event | SW1  | SW2  |
|---------|------|-------|------|------|
| rayload | 0xFF | 0xF8  | 0x02 | 0x00 |

#### Defined Slot values:

| PH_EXPOS_COMMON_CHANNEL_NONE         | 0x00U |
|--------------------------------------|-------|
| PH_EXPOS_COMMON_CL_CHANNEL_NO        | 0x01U |
| PH_EXPOS_COMMON_CT_CHANNEL_NO        | 0x02U |
| Defined Events:                      |       |
| E_STS_NO_EVENT                       | 0x00U |
| E_BANKING_CARD_INSERTION_EVENT_TYPEA | 0x01U |
| E_BANKING_CARD_INSERTION_EVENT_TYPEB | 0x02U |
| E_BANKING_CARD_INSERTION_EVENT_CT    | 0x03U |

| E_NONBANKING_CARD_INSERTION_EVENT_TYPEA | 0x04U |
|-----------------------------------------|-------|
| E_NONBANKING_CARD_INSERTION_EVENT_TYPEB | 0x05U |
| E_CARD_REMOVAL_EVENT                    | 0x06U |

#### Get UID command

This command is used for getting the UID of the detected Contactless card.

#### Table 5.Get UID command

| Payload | Class | INS  | P1   | P2   | Le   |
|---------|-------|------|------|------|------|
| Fayload | 0xFF  | 0xF8 | 0x0C | 0x00 | 0x00 |

#### Get ATR command

This command is used to get the ATR of the card.

#### Table 6.Get ATR command

| Payload  | Class | INS  | P1   | P2   | Le   |
|----------|-------|------|------|------|------|
| l ayload | 0xFF  | 0xF8 | 0x03 | 0x00 | 0x00 |

#### Select PPSE command

This command selects the PPSE directory (2PAY.SYS.DDF01).

#### Table 7. Select PPSE command

|         | Class | INS  | P1   | P2   | Le   | Data                                                                                     | Le   |
|---------|-------|------|------|------|------|------------------------------------------------------------------------------------------|------|
| Payload | 0x00  | 0xA4 | 0x04 | 0x00 | 0x0E | 0x32, 0x50, 0x41, 0x59, 0x2E,<br>0x53, 0x59, 0x53, 0x2E, 0x44,<br>0x44, 0x46, 0x30, 0x31 | 0x00 |

#### Select application command

This command is sent to select the application supported by the card. Below command is for selecting the MasterCard Debit/Credit application.

#### Table 8. Select application command

|         | Class | INS  | P1   | P2   | Le   | Data                                        | Le   |
|---------|-------|------|------|------|------|---------------------------------------------|------|
| Payload | 0x00  | 0xA4 | 0x04 | 0x00 | 0x07 | 0xA0, 0x00, 0x00, 0x00, 0x04,<br>0x10, 0x10 | 0x00 |

#### Get processing opt command

This command is used to get the Application File Locator (AFL).

#### Table 9. Get processing opt command

| Payload | Class | INS  | P1   | P2   | Le   | Data       | Le   |
|---------|-------|------|------|------|------|------------|------|
| rayidau | 0x80  | 0xA4 | 0x00 | 0x00 | 0x02 | 0x83, 0x00 | 0x00 |

#### **Read record commands**

Read record commands are used to read the record in a card. Number of records varies from card to card. Below a few records.

#### Table 10. Read record command for SFI2 Record 1

| Payload | Class | INS  | P1   | P2   | Le   |
|---------|-------|------|------|------|------|
| Tayload | 0x00  | 0xB2 | 0x01 | 0x14 | 0x00 |

#### Table 11. Read record command for SFI3 Record 1

| Payload  | Class | INS  | P1   | P2   | Le   |
|----------|-------|------|------|------|------|
| l ayload | 0x00  | 0xB2 | 0x01 | 0x1C | 0x00 |

#### Table 12. Read record command for SFI4 Record 1

| Payload | Class | INS  | P1   | P2   | Le   |
|---------|-------|------|------|------|------|
| Fayloau | 0x00  | 0xB2 | 0x02 | 0x24 | 0x00 |

#### Table 13. Read record command for SFI4 Record 2

| Payload | Class | INS  | P1   | P2   | Le   |
|---------|-------|------|------|------|------|
| Tayload | 0x00  | 0xB2 | 0x02 | 0x24 | 0x00 |

#### **Generate AC command**

This command generates the authentication parameters.

#### Table 14. Generate AC command

|         | Class | INS  | P1   | P2   | Le   | Data                                                                                                    | Le   |
|---------|-------|------|------|------|------|----------------------------------------------------------------------------------------------------|------|
| Payload | 0x80  | 0xAE | 0x50 | 0x00 | 0x2B | 0x00, 0x00, 0x00, 0x00, 0x02,<br>0x00, 0x00, 0x00, 0x00, 0x00,<br>0x00, 0x00, 0x00, 0x56, 0x00,<br>0x00, 0x00, 0x00, 0x00, 0x09,<br>0x78, 0x14, 0x08, 0x13, 0x00,<br>0x45, 0x11, 0x15, 0x61, 0x23,<br>0x00, 0x00, 0x00, 0x00, 0x00,<br>0x00, 0x00, 0x00, 0x00, 0x00,<br>0x3F, 0x00, 0x00 | 0x00 |

#### Deactivate card command

This command informs the PN7462 to deactivate the card after the generated AC command is successful.

#### Table 15. Deactivate card command

| Payload | Class | INS  | P1   | P2   | Le   |
|---------|-------|------|------|------|------|
| Tayload | 0xFF  | 0xF8 | 0x04 | 0x00 | 0x00 |

# 1.2.2 PN7462AU project

The PN7462AU project contains all integrated L1 layer components HALs, PALs, ALs for CT and CL interfaces. The developed POS use case is using these FW components integrated with FreeRTOS. It uses CT, CL interfaces and SPI as host interface to receive the commands from LPC. The GPIO pin (5) is used for synchronizing the command and responses from LPC. The interrupt pin is used to communicate the asynchronous events (card insertion/removal) from the PN7462AU to LPC.

The key application modules command interpreter, CT, CL and system tasks are described in detail in the following section.

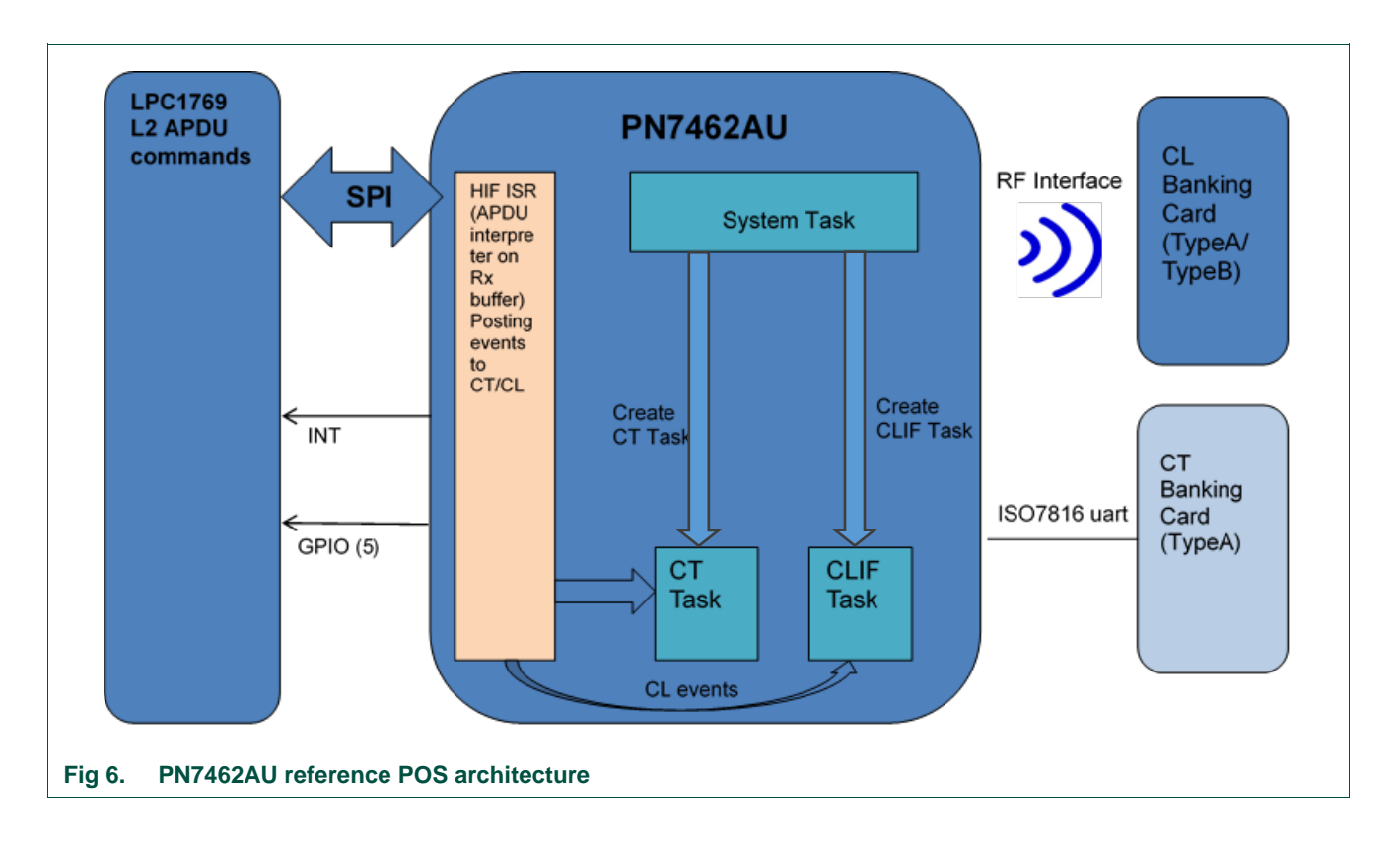

### 1.2.2.1 L1 layer architecture in PN7462AU

User manual

**COMPANY PUBLIC** 

#### 1.2.2.2 PN7462AU firmware flow diagram

Fig 7 shows the FW of the PN7462AU project.

| APDU cmnds<br>Trom LPC<br>CT card insertion<br>Interrupt to LPC<br>CLIF card presence<br>Interrupt to LPC<br>CLIF card removal<br>Interrupt to LPC<br>CLIF card removal<br>Interrupt to LPC | phExMain<br>(cmd<br>reter) | CT Transparen<br>CLIF Transpare | HAL<br>CT Presence IRQ(RTOS messag<br>Exchange APDU Commands<br>CT Card removed<br>et Exchange APDU Commands | Timer HAL | re GP Timer1<br>le(Timer Start)<br>(RTOS message) |
|----------------------------------------------------------------------------------------------------|----------------------------|---------------------------------|----------------------------------------------------------------------------------------------------|-----------|---------------------------------------------------|
|                                                                                                    |                            |                                 |                                                                                                    |           |                                                   |

#### 1.2.2.3 Module description

This section explains the key module functionalities and communication between these modules in brief.

#### HIF ISR (command interpreter):

SPI interface is used as host interface. The commands received from LPC are processed in this ISR/command interpreter module accordingly. The commands are classified as two types. Control commands and transparent exchange commands.

All control commands are processed in this module and the response is sent to LPC (host) immediately. The transparent exchange commands from host are initiated in this module by posting the relevant messages to the CT/CLIF tasks. After processing these commands by CT/CLIF tasks, the response is sent to LPC.

#### System Task:

System task will be started after boot up. The boot reason is checked and the actions are initiated accordingly. It creates the CLIF and CT tasks

#### **CLIF Task:**

This task is responsible for polling, card activation and transparent APDU exchange commands for Type A and type B cards. This task configures the timer for polling loop. GP Timer1 is used for Polling loop period. Once the card is detected, card detection

interrupt is triggered and ATR is sent to the application. Then enters APDU command mode and process all APDU commands through CLIF interface and notify the responses to LPC. After all transactions are completed, then LPC sends card deactivate command to conclude the transaction. Once the card is deactivated and removed then it goes back to the polling.

CLIF task receives the event post mechanism from HIF module.

#### CT Task:

This task is responsible for the contact interface activities. Once the CT card is detected, this information is sent to the system task and transaction through the CT interface is started. HIF module posts the command event to CT task for APDU exchange commands and CT task send the command response to LPC through host interface.

After all transactions are completed, the LPC sends card deactivate command to finish the transaction. Once the card is deactivated and removed, it waits for the insertion of another card.

CT task receives the event post mechanism from HIF module.

#### **GPIO line and Interrupt PIN:**

POS system uses one GPIO Line (GPIO pin (5) of PN7462AU to PO [4] of LPC) for synchronizing the message flow between host (LPC) and PN7462AU for control and data transfer exchange commands and responses through SPI interface.

Based on the status of GPIO pin busy or idle state, host decides when to send the command or receive the response from PN7462AU on HIF.

Interrupt pin of PN7462AU is set to "HIGH" by PN7462AU when it detects card presence / removal. Based on interrupt pin status host (LPC) sends the appropriate commands to PN7462AU.

#### 1.2.2.4 LED for transaction status indication

4 LEDs provided on PN7462 board are used to indicate the Transaction status.

The following notation is followed for POS use case to represent status for different phases of transaction.

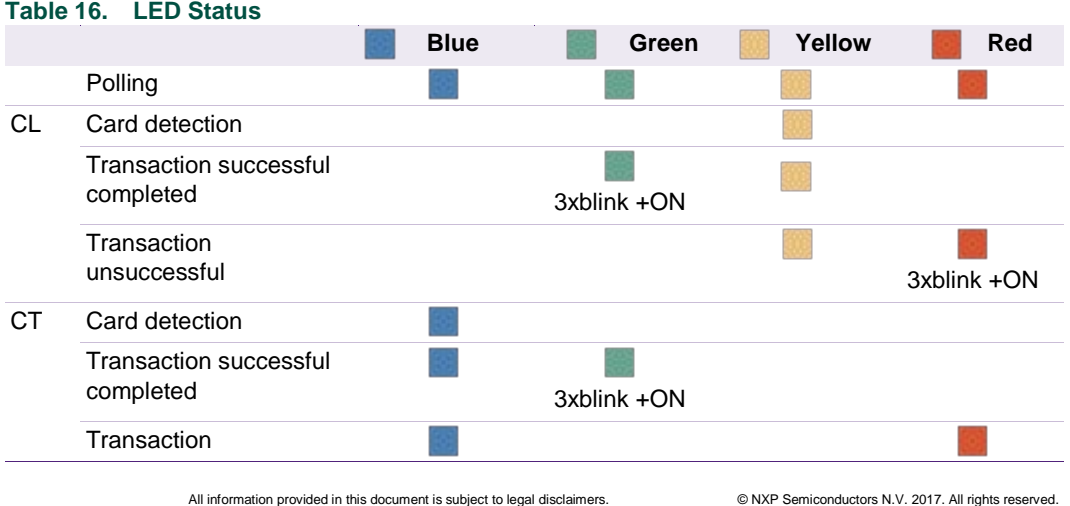

#### Table 16. | FD Status

# **PN7462 Reference POS Application**

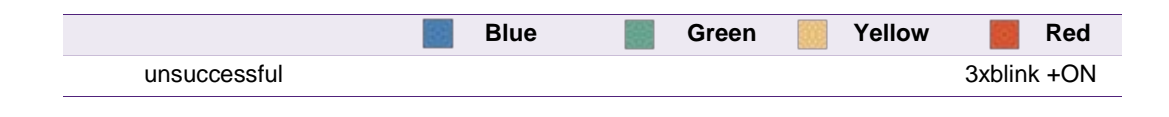

# 2. Demo setup

This section describes in detail the setup and execution environment required for reference POS application.

### 2.1 Hardware setup

Devices listed in the table below are required for setup.

| Table 17. Development | environment |                                |
|-----------------------|-------------|--------------------------------|
| Item                  | Version     | Purpose                        |
| PN7462B               | 2.1         | Engineering development board. |
| LPCXpresso IDE        | >8.0.0      | Development IDE                |
| LPC-Link2             | 1.0         | Standalone debug adapter       |
| LPC1769               |             | LPC1769 development board      |
| Power adapter         |             | Power adapter NTS1000          |

#### Note:

Installation procedure of the "LPCXpresso IDE" and "LPCXpresso PN7462AU Plugin" is described in the "UM10883 - PN7462AU Quick Start Guide - Customer Board" document. Latest LPCXpresso plugin version is required.

POS application can be run in two modes

- Stand–Alone Mode
- Debug Mode

Hardware setup remains same in both the modes. But emulators are not needed in case of standalone mode.

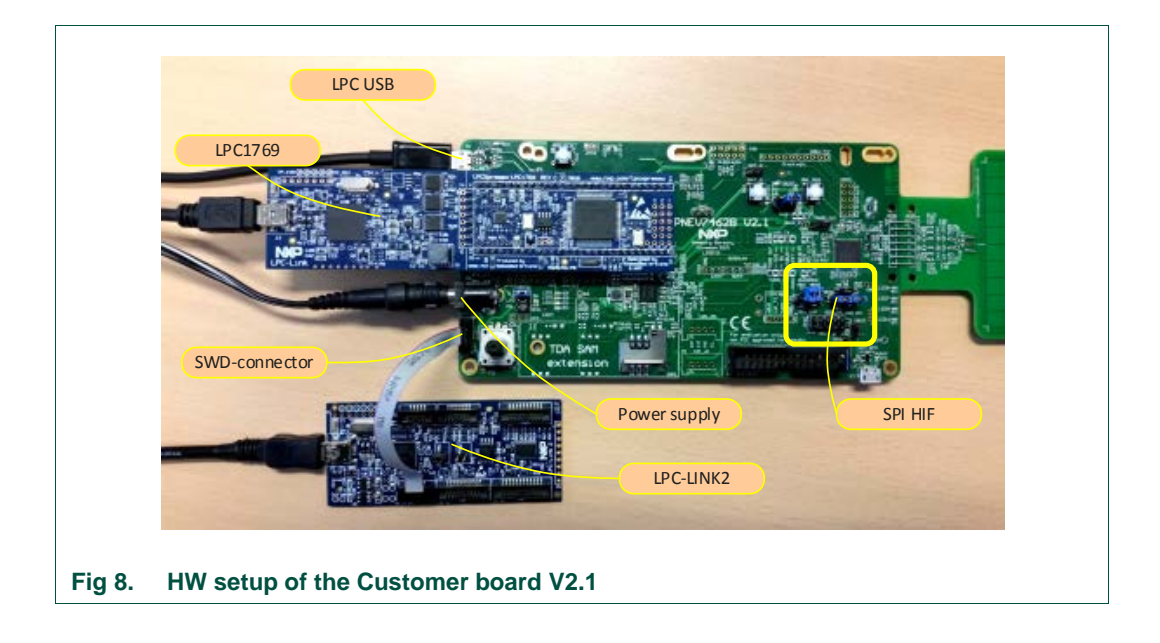

LPC1769 board needs to be connected to PN7462AU Customer Board by inserting it in the slot provided as shown in the picture above.

#### Connection details:

1. LPC-Link (part of the LPC1769 board) connected to the PC.

This is used as an emulator to flash LPC board or to debug LPC code.

2. LPC-Link-2 connected to the SWD interface (JP4) of the PN7462AU board.

LP-Link-2 is used as an emulator to flash PN7462 board or to debug PN7462AU code.

3. PC to LPC1769 - USB slot

Connect a USB cable from PC to LPC1769 USB slot. This is used for printing the transaction logs on SSCOM Tool using Virtual COM port (VCOM). Driver Installation for using VCOM is explained in Section 2.5.

4. SPI Host Interface Selection Jumper connections

SPI Host Interface (HIF) is used for communication between LPC (Host) and PN7462AU.

The Jumper connections for SPI HIF shown below.

- NSS  $\rightarrow$  ATX-A
- MOSI → ATX-B
- MISO → ATX-C
- SCK  $\rightarrow$  ATX-D

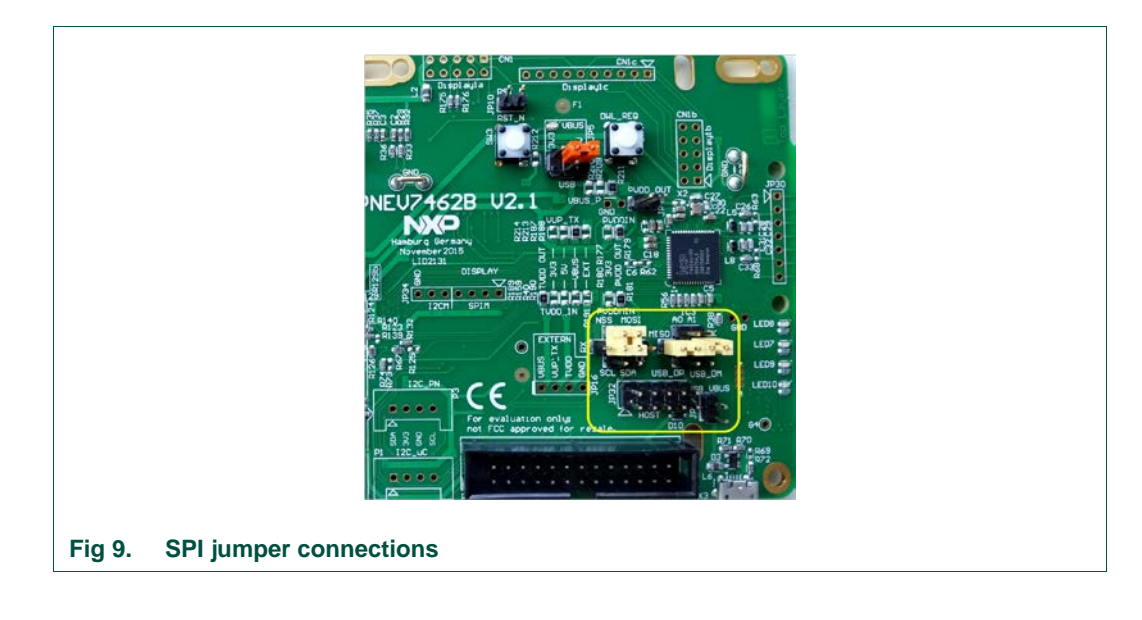

5. DC power supply for 7.5 V

This external power supply is recommended

# 2.2 Software environment

The source code of the POS application is part of the delivered "PN7462AU customer support package" and the projects can be found in ".\PN7462AU Software" folder.

POS application is composed of two projects:

- 1) PN7462AU\_ex\_phExPos application hosted on PN7462AU
- 2) PN7462AU\_phExPos\_Lpc application hosted on LPC1769

After installation of the "PN7462AU Customer Support Package", follow steps described below.

# 2.3 Build and flash the "PN7462AU\_ex\_phExPos" example

The sequence of preparing the project is:

- Open the LPCXpresso IDE and select an empty workspace
- Select the option "Import project(s)" in the "Quickstart Panel"

| Start here                                      | 3 |
|-------------------------------------------------|---|
| Import project(s)                               |   |
| New project                                     |   |
| Build all projects []                           |   |
| Build "[]                                       |   |
| Clean " []                                      |   |
| ▶Debug " []                                     |   |
| ▶ Terminate, Build and Debug " []               |   |
| Edit " project settings                         |   |
| Quick Settings                                  |   |
| Export projects to archive (zip)                |   |
| Export projects and references to archive (zip) |   |
| Import project(s) from XML Description          |   |
| C Extras                                        |   |

The dialog for project import opens.

**UM10951** 

| Import project(s)                                                                                                    |                                                                                                    |
|----------------------------------------------------------------------------------------------------|----------------------------------------------------------------------------------------------------|
| Select the examples archive file to import.                                                                                                    |                                                                                                    |
| Projects are contained within archives (.zip) or are unpacked within<br>project archive or root directory and press <next>. On the next pag<br/>wish to import, and press <finish>.</finish></next>                                                                                                    | a directory. Select your<br>e, select those projects you                                                                              |
| Project archives for LPCOpen and 'legacy' examples are provided.                                                                                                    |                                                                                                    |
| Project archive (zip)                                                                                                    |                                                                                                    |
| Archive <sup>3</sup> spPackageFull-v04_03_02\PN7462AU Software\PN7462                                                                                                    | AU-FW_v04.03.02-Full.zi                                                                                                    |
| Project directory (unpacked)                                                                                                    |                                                                                                    |
| Root directory                                                                                                    | Browse                                                                                                    |
| LPCOpen<br>LPCOpen is the recommended code base for Cortex-M based NX<br>LPCXpresso includes the LPCOpen packages which can be impor<br>button in the Project archive (zip) section, above, and navigating<br>Alternatively, press the button below to Browse the LPCWare.com<br>Browse LPCOpen resources on LPCWare.com | P LPC Microcontrollers.<br>Red directly by pressing the Browse<br>to the Examples/LPCOpen directory.<br>website for latest resources. |
| ? < Back Next >                                                                                                    | Finish Cancel                                                                                                    |

Browse to the project zip file ".\PN7462AU Software\PN7462AU-FW\_v04.03.02.zip" and click "Next".

| Select a directory to search for existing Eclipse projects.                                                                                                    | Incoment excitation)                                                                                                    | ~                                       |
|----------------------------------------------------------------------------------------------------|----------------------------------------------------------------------------------------------------|-----------------------------------------|
| Projects:                 FreeRT05_Library (FreeRT05_Library)                                                                                                    | Select a directory to search for existing Eclipse projects.                                                                                                    |                                         |
| V       FreeRTOS_Library (FreeRTOS_Library)         NtrcrdibEd_BsicDiscoveryLoop (MtrcrdibEd_BsicDiscoveryLoop)       NtrcrdibEd_MtrcrdibEd_MtrcrdibEd_MtrcrdibEd_AdvancedDiscoveryLoop         NtrcrdibEd_MtrcrdibEd_MtrcrdibEd_MtrcrdibEd_MtrcrdibEd_MtrcrdibEd_Strcrown       Refresh         NtrcrdibEd_MtrcrdibEd_Strcrown       Refresh         NtrcrdibEd_MtrcrdibEd_Strcrown       Refresh         NtrcrdibEd_TcMVCo_Loopback (NtrcrdibEd_Strcrown)       Refresh         NtrcrdibEd_TcMVCo_Loopback (NtrcrdibEd_TcMVCo_Loopback)       NtrcrdibEd_TcMVCo_Polling (NtrcrdibEd_TcMVCo_Loopback)         NtrcrdibEd_Ntragl2C (NtrcrdibEd_Ntragl2C)       NphtrcRdib(NtpNtrcRdib)         NtrcrdibEd_Ntragl2C (NtrcrdibEd_Ntragl2C)       NphtrcRdib(NtpNtrcRdib)         NtrcrdibEd_Ntragl2C (NtrcrdibEd_Vtragl2C)       NphtrcRdib(NtpNtrcRdib)         NtrcrdibEd_Ntragl2C (NtrcrdibEd_Vtragl2C)       NphtrcRdib(NtpNtrcRdib)         NtrcrdibEd_Ntragl2C (NtrcrdibEd_Vtragl2C)       NphtrcRdib(NtpNtrcRdib)         NtrcrdibEd_Ntragl2C (NtrdEdAU_ex_phExCtid)       PNtr462AU (exphtsCtid (Ntr462AU_ex_phExCtid))         PNtr462AU_ex_phExCtid (Ntr462AU_ex_phExCtid)       PNtr462AU (exphtsCtid)         PNtr462AU_ex_phExCtid(Ntr462AU_ex_phExCtid)       PNtr462AU_ex_phExCtid(Ntr462AU_ex_phExMtrco)         PNtr462AU_ex_phExMtrcO (Ntr462AU_ex_phExMtrco)       PNtr462AU_ex_phExMtrco)         PNtr462AU_ex_phExMtrcO (Ntr462AU_ex_phExMcci)       PNtr462AU_ex_phExMtrco (Ntr462 | Projects:                                                                                                    | -                                       |
| Image: Copy projects into workspace         Working sets         Image: Copy project to working sets         Working sets:          v         Select                                                                                                    | ✓       FreeRTOS_Library (FreeRTOS_Library)         NfcrdlibEd_BasicDiscoveryLoop (NfcrdlibEd_BasicDiscoveryLoop)         NfcrdlibEd_BasicDiscoveryLoop (NfcrdlibE2_AdvancedDiscovery         NfcrdlibEd_MCForum (NfcrdlibE3_NFCForum)         NfcrdlibEd_MCForum (NfcrdlibE4_NFCForum)         NfcrdlibEd_MCForum (NfcrdlibE3_NFCForum)         NfcrdlibEd_MCF_Ocopback (NfcrdlibE5_SOI5693)         NfcrdlibEd_MCFC_toppakt(NfcrdlibE5_EMVCo_Loopback)         NfcrdlibEd_MCCC_toppakt(NfcrdlibE5_MCC_Loopback)         NfcrdlibEd_MTogLCV(NfcrdlibE4_ME_171)         NfcrdlibE4_NFG2CV(NfcrdlibE4_ME_171)         NfcrdlibE4_NFG2CV(NfcrdlibE4_ME_171)         NfcrdlibE4_NFG2CV(NfcrdlibE4_ME_171)         NfcrdlibE4_NFG2CV(NfcrdlibE4_ME_171)         NfcrdlibE4_NFG2CV(NfcrdlibE4_ME_171)         NfcrdlibE4_NFG2CV(NfcrdlibE4_ME_171)         NfcrdlibE4_NFG2CV(NfcrdlibE4_Nfg2C)         NpxNfcRdLib (NxpNfcRdLib)         YN462AU_ex_phExCCid (NN462AU_ex_phExCt)         NN7462AU_ex_phExCFEMVCo (NN462AU_ex_phExCt)         NN7462AU_ex_phExMVCo (NN462AU_ex_phExCtMCo)         NN7462AU_ex_phExMVCo (NN462AU_ex_phExMVCo)         NN7462AU_ex_phExMVCo (NN462AU_ex_phExMVCo)         NN7462AU_ex_phExMVCo (NN462AU_ex_phExMin)         NN7462AU_ex_phExMVCo (NN462AU_ex_phExMoc)         NN7462AU_ex_phExMVCo (NN462AU_ex_phExMin)         NN7462AU_ex_phExMVCo (NN7 | E Select All<br>Deselect All<br>Refresh |
| Working sets:                                                                                                    | Copy projects into workspace     Working sets     Add project to working sets                                                                                                    |                                         |
|                                                                                                    | Working sets:                                                                                                    | ▼ Select                                |
|                                                                                                    |                                                                                                    |                                         |

In the projects window, all available projects in the package are listed. To import only POS example, it is mandatory to select next projects in the list:

- NxpCtLib
- NxpNfcLib
- PN7462AU
- FreeRtos\_Library
- PN7462AU\_ex\_phPos

All projects in the list can be also selected and imported to the workspace.

Select appropriate projects and click Finish. Selected applications are going to be imported to the workspace.

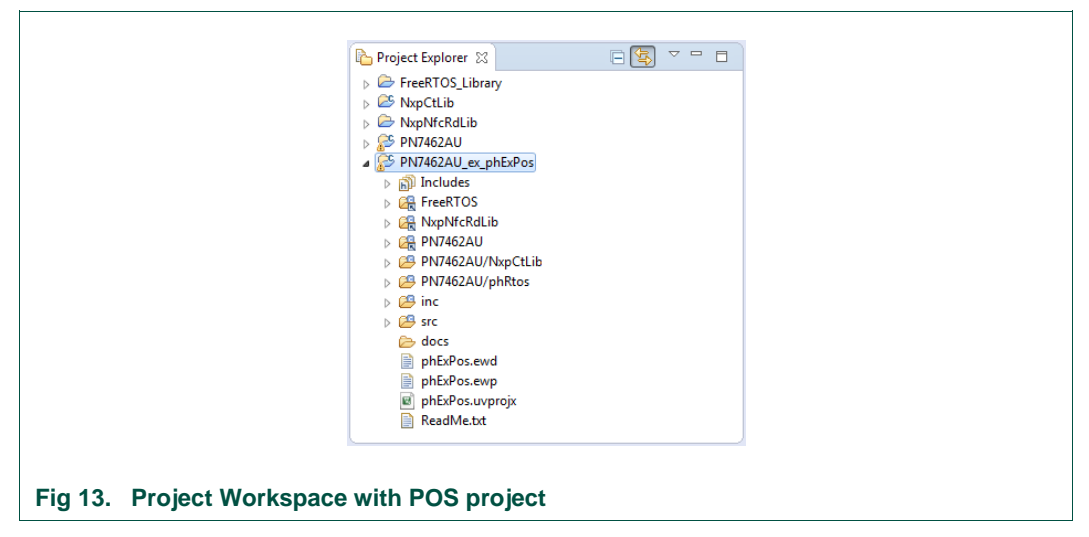

#### 2.3.1 Building project

Building projects in a workspace is a simple case of using the "Quickstart Panel" - 'Build all projects'. Alternatively, a single project can be selected in the "Project Explorer View" and built separately. Note that building a single project may also trigger a build of any associated library projects.

To build the project, select appropriate project and press "Build" as shown in the figure below.

UM10951

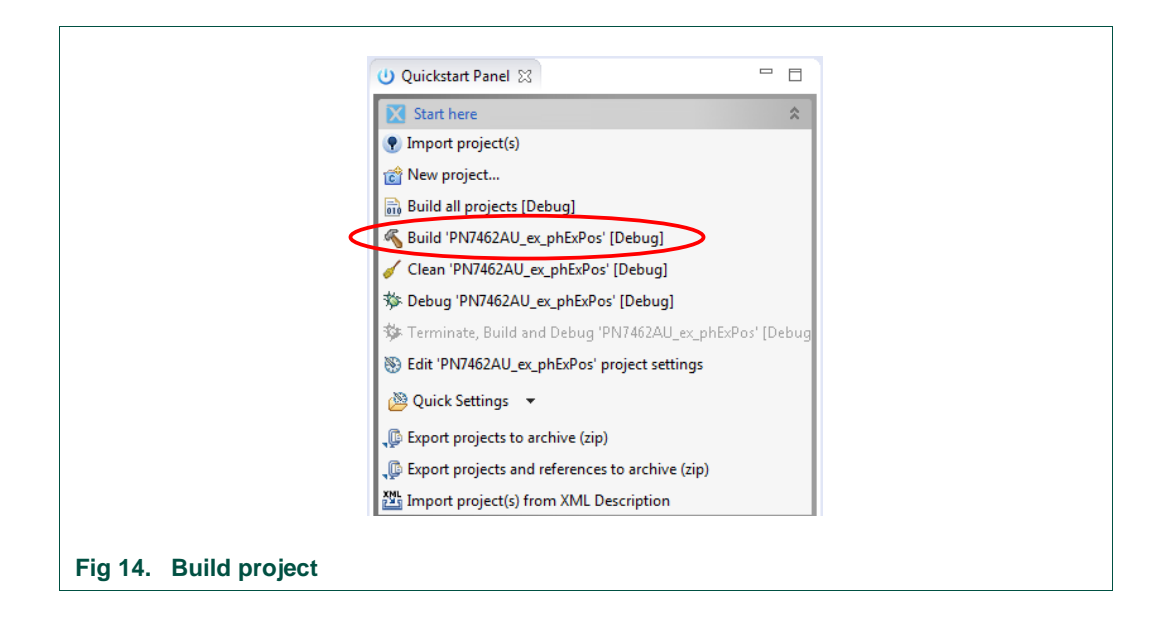

After successful project build, there should be no errors as shown on the picture below.

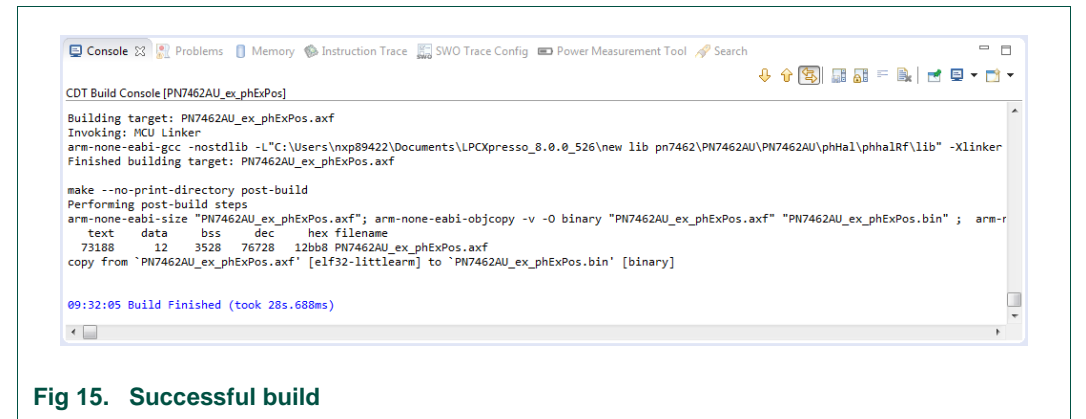

#### 2.3.2 Flashing

This section briefs the steps how to flash generated binary (PN7462AU\_ex\_phExPos.axf).

- 1) Select "PN7462AU\_ex\_phExPos.afx" in "Project Explorer View"
- 2) Click "Program Flash Option"
- 3) Ensure that all the options are set properly and Click OK.

UM10951

|                                                                                                    | N                                                                                                    |                                                                                                    |
|----------------------------------------------------------------------------------------------------|----------------------------------------------------------------------------------------------------|----------------------------------------------------------------------------------------------------|
| Project Explorer II To Peripherals+ III Registers & Symbol Viewer                                                                                                    | Program Flash using LPC-LINK2 CMSIS-DAP V5.134                                                                                                    | Quice Access B K Develop                                                                                                    |
| PIN/462ALL_ex_phis/ros     * @ Finaries     PIN/462ALL_ex_phis/ros.ad - [arm/le]     PIN/462ALLex_phis/ros.ad - [arm/le]     PIN/462ALL     PIN/462ALL     PIN/462ALL     PIN/462ALL     PIN/462ALL     PIN/462ALL/PIN/Ros     PIN/462AL/PIN/Ros     PIN/462AL/PIN/Ros                                                                                                    | Cipions Cipions Display profess tog Record on completion Repart on completion Repart on comp | Valed<br>The sum the postucer, IPC/seese<br>the sum the postucer, IPC/seese<br>the sum to postucer, IPC/seese<br>the sum to postucer, |
| Bort     Bort     Bort | Additional options<br>CMSE-DAP Options<br>Context scipt / PV70xxxx_Connectscp * Browses<br>Flash Driver<br>Flash driver / PV70xxx_158c.cfs * Browses<br>Conck withins                                                                                                    | <ul> <li>Na San Santaring Chicagenetis, and a set<br/>is sense barries. So card commenced<br/>and Paramet.</li> <li>Na set in season, and the parameter of parameter.</li> </ul>                                                                                                    |
| Start here                                                                                                    | Clock securitys Clystal value (kHz) Current value from target                                                                                                    |                                                                                                    |
|                                                                                                    | PLL value Current value from target -<br>Group Program flash memory Setect file (Ropsoc pos/NP/462AU_ex_phL/Posard =   Browse.] Base addres Erse Options                                                                                                    | Hessenerven Tool<br>= x %   = g ≥ ( ] ( ) ( ) ( ) ( ) ( ) ( )<br>m-nose-sabi-gdb (/ 1.0.20155000)                                                                                                    |
| Quick Settings     Seport projects to archive orp)     Seport projects to archive orp)     Seport projects and references to anchive (bo)     Seport projects from SML Description     Voio Ph7462AL/CL-00 (PM2460AL_pM54Fed)                                                                                                    | Wass ease Visited only required pages                                                                                                    |                                                                                                    |

# 2.4 Build and flash the "PN7462AU\_ex\_phExPos\_Lpc" example

The sequence of preparing the project is:

- Open the LPCXpresso IDE and select an empty workspace
- Select the option "Import project(s)" in the "Quickstart Panel"

|                            | U Quickstart Panel 🛛 🗖                                                                                                    |
|----------------------------|----------------------------------------------------------------------------------------------------|
|                            | X Start here *                                                                                                    |
|                            | Import project(s)                                                                                                    |
|                            | 📸 New project                                                                                                    |
|                            | Build all projects []                                                                                                    |
|                            | 🐔 Build " []                                                                                                    |
|                            | 🖌 Clean " []                                                                                                    |
|                            | 🕸 Debug " []                                                                                                    |
|                            | 🏂 Terminate, Build and Debug " []                                                                                                    |
|                            | Edit " project settings                                                                                                    |
|                            | 🖄 Quick Settings 👻                                                                                                    |
|                            | Description of the second second seco |
|                            | Disport projects and references to archive (zip)                                                                                                    |
|                            | 踏 Import project(s) from XML Description                                                                                                    |
|                            | 🔀 Extras 💝                                                                                                    |
|                            |                                                                                                    |
|                            |                                                                                                    |
| ig 17. Importing project t | o LPCXpresso IDE                                                                                                    |
| 5 I 51 9                   | •                                                                                                    |

The dialog for project import opens.

**UM10951** 

|         | Import project(s)                                                                                                    |
|---------|----------------------------------------------------------------------------------------------------|
|         | Select the examples archive file to import.                                                                                                    |
|         | Projects are contained within archives (.zip) or are unpacked within a directory. Select your<br>project archive or root directory and press <next>. On the next page, select those projects you<br/>wish to import, and press <finish>.</finish></next> |
|         | Project archives for LPCOpen and 'legacy' examples are provided.                                                                                                    |
|         | Project archive (zip)                                                                                                    |
|         | Archive 2AUPspPackageFull-v04_03_02\PN7462AU Software\PN7462AU_phExPos_Lpc.zit                                                                                                    |
|         | Project directory (unpacked)                                                                                                    |
|         | Root directory Browse                                                                                                    |
|         | LPCOpen<br>LPCOpen is the recommended code base for Cortex-M based NXP LPC Microcontrollers.                                                                                                    |
|         | LPCXpresso includes the LPCOpen packages which can be imported directly by pressing the Browse<br>button in the Project archive (zip) section, above, and navigating to the Examples/LPCOpen directory.                                                  |
|         | Alternatively, press the button below to Browse the LPCWare.com website for latest resources. Browse LPCOpen resources on LPCWare.com                                                                                                    |
|         |                                                                                                    |
|         | (?)     (> Back Next > Finish Cancel                                                                                                    |
|         |                                                                                                    |
| norting | project to L PCY prosso IDE                                                                                                    |
| Jung    | project to Er CAPIESSO IDE                                                                                                    |

Browse to the project zip file ".\PN7462AU Software\PN7462AU\_phExPos\_Lpc.zip" and click "Next".

| Import project(s)                |                          |        |                                       |              |
|----------------------------------|--------------------------|--------|---------------------------------------|--------------|
| Select a directory to search for | existing Eclipse project | s.     |                                       |              |
| Projects:                        |                          |        |                                       |              |
| CMSISv2p00_LPC17xx (             | CMSISv2p00_LPC17xx)      |        |                                       | Select All   |
| LPC1769_PN67462AU ()             | LPC1769_PN67462AU)       |        |                                       | Deselect All |
|                                  |                          |        |                                       | Refresh      |
|                                  |                          |        |                                       |              |
|                                  |                          |        |                                       |              |
|                                  |                          |        |                                       |              |
|                                  |                          |        |                                       |              |
| Options                          |                          |        |                                       |              |
| Copy projects into workspa       | ace                      |        |                                       |              |
| Working sets                     |                          |        |                                       |              |
| Add project to working se        | ts                       |        |                                       |              |
| Working sets:                    |                          |        | · · · · · · · · · · · · · · · · · · · | Select       |
|                                  |                          |        |                                       |              |
|                                  |                          |        |                                       |              |
|                                  |                          |        |                                       |              |
|                                  | < Back                   | Next > | Finish                                | Cancel       |

Select both projects and click Finish. Selected applications are going to be imported to the workspace.

| P                                     | Duci M □ Duci 1010 Duci                 |                    |  |
|---------------------------------------|-----------------------------------------|--------------------|--|
| · · · · · · · · · · · · · · · · · · · | proj کد 🚡 Peri فَنَوْنَ Regi            | <u>⊪</u> , sym – ⊔ |  |
|                                       | CMSISv2p00_LPC17xx<br>LPC1769_PN67462AU |                    |  |
| Fin 00 Project Workers                |                                         |                    |  |
| Fig 20. Project Workspace             | e with POS project                      |                    |  |

### 2.4.1 Building project

Building projects in a workspace is a simple case of using the "Quickstart Panel" - 'Build all projects'. Alternatively, a single project can be selected in the "Project Explorer View" and built separately. Note that building a single project may also trigger a build of any associated library projects.

To build the project, select appropriate project and press "Build" as shown in the figure below.

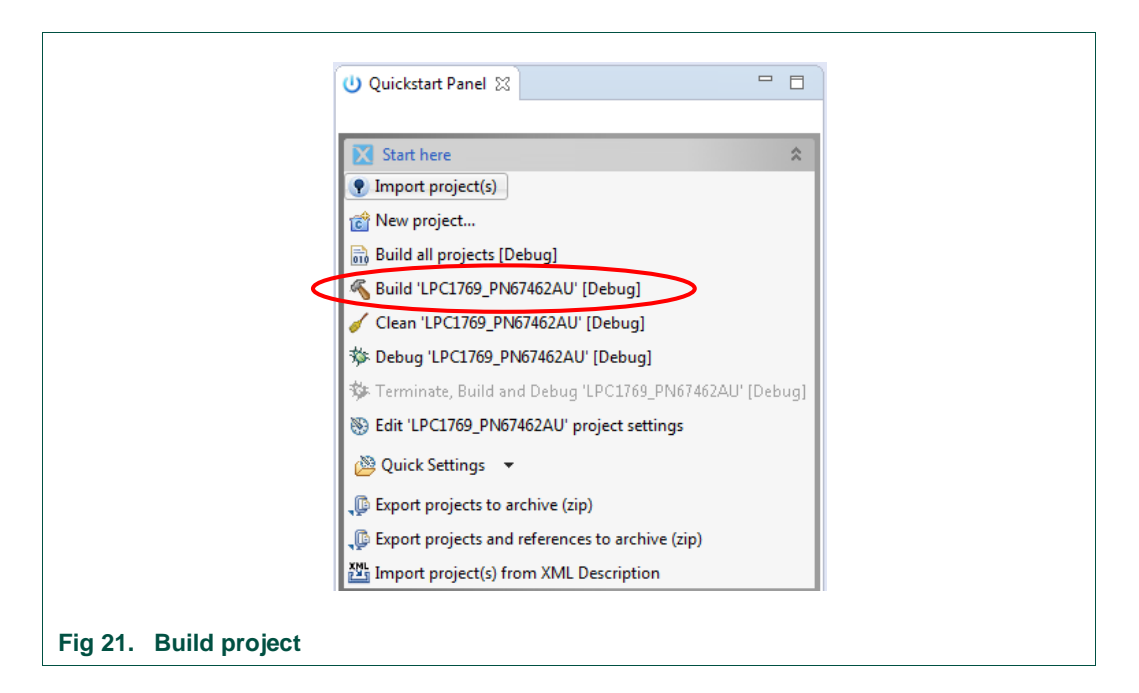

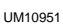

After successful project build, there should be no errors as shown on the picture below.

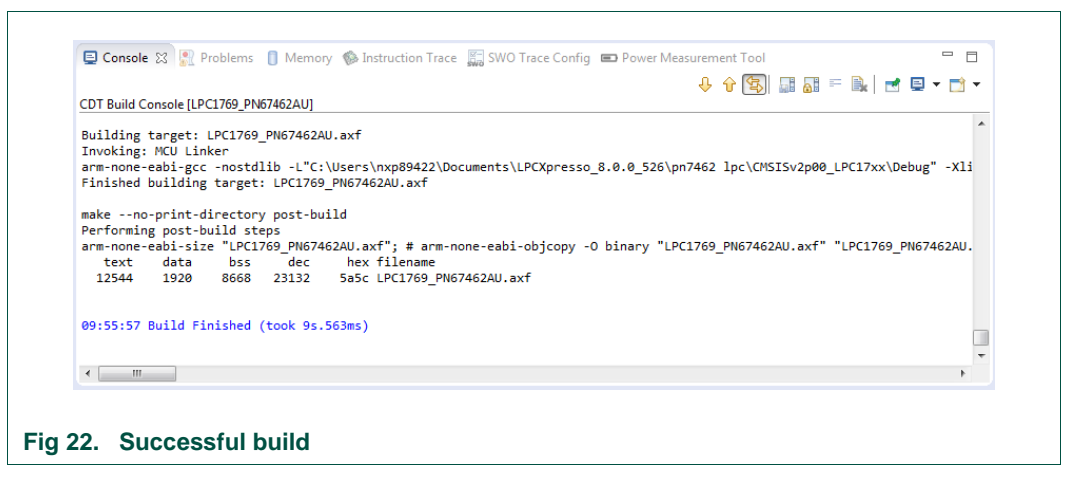

# 2.4.2 Flashing

This section briefs the steps how to flash generated binary (LPC1769\_PN67462AU.axf).

- 1) Select "LPC1769\_PN67462AU.afx" in "Project Explorer View"
- 2) Click "Program Flash Option"
- 3) Ensure that all the options are set properly and Click OK.

UM10951

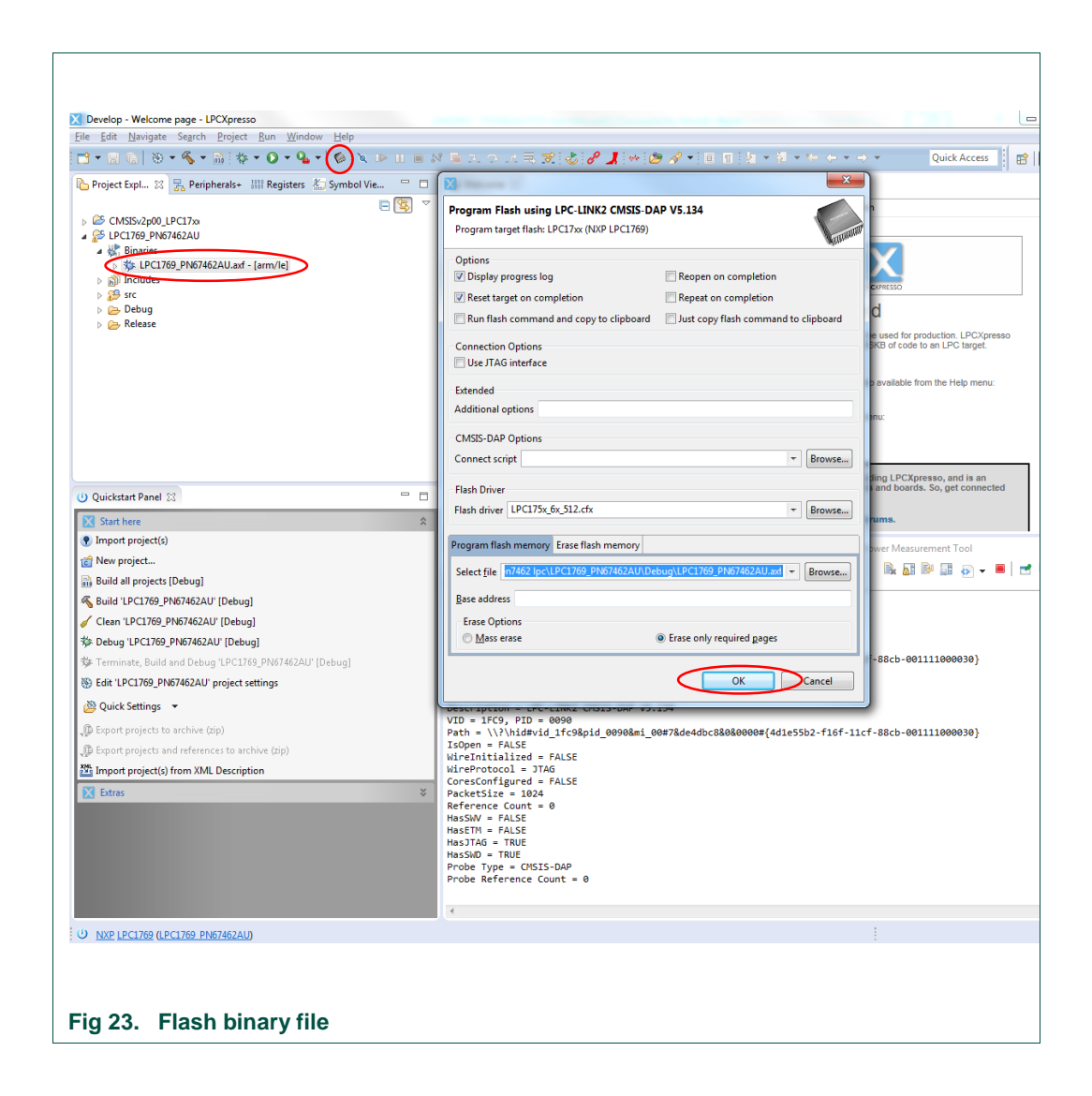

# 2.5 VCOM driver installation & working of SCCOM

Application on LPC prints the POS transaction logs on SSCOM tool window using Virtual COM port (VCOM).

**Note:** POS application works even if VCOM port is not connected to PC or SSCOM Tool is not opened. But in that case it is not possible to view the logs on the SSCOM window.

VCOM driver installation is necessary for using SSCOM. (This is only a one time setup for a new user)

LPC USB port needs to be connected to the PC using a USB cable.

When connected for the first time, since VCOM driver is not installed, LPC is detected as "USB Serial" in "other devices" in "Device Manager" as shown in Fig 24.

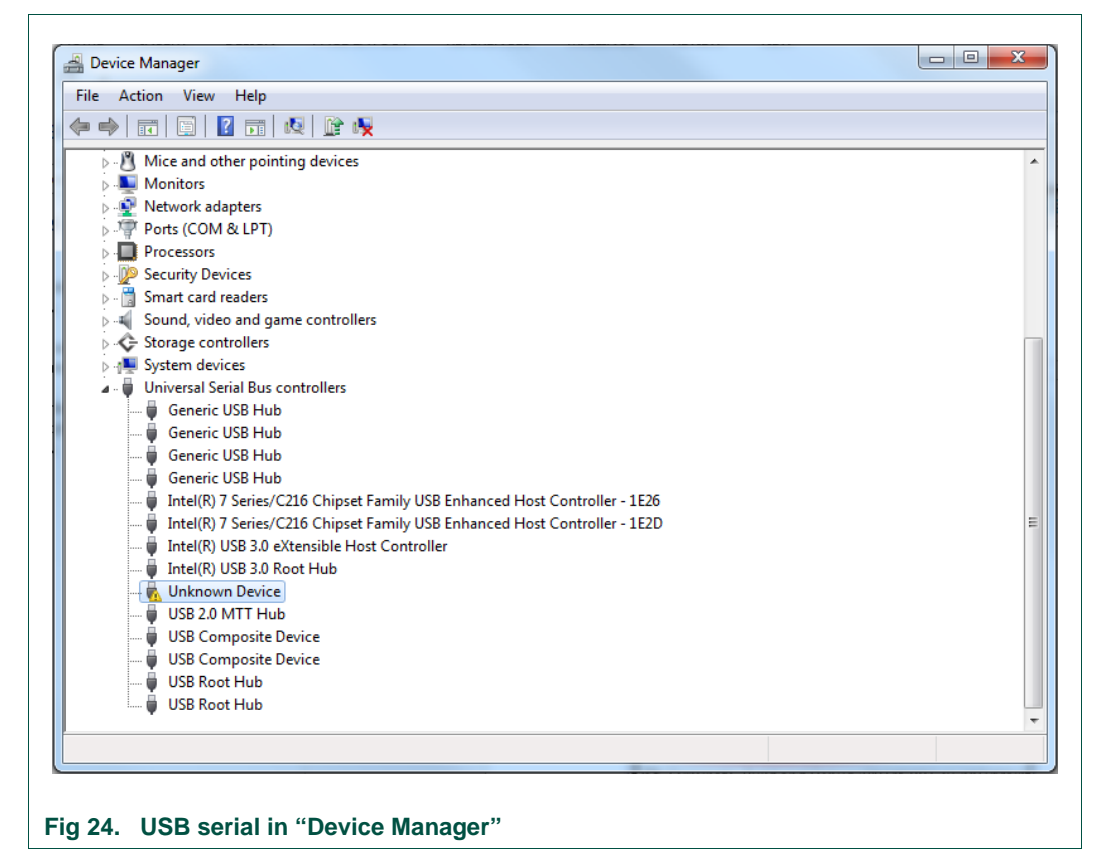

That means, there is a need to update the VCOM driver.

To update the driver, right-click on "USB Serial" detected for LPC as shown in Fig 25. Click "Update Driver Software".

| (=       |                                             |   |
|----------|---------------------------------------------|---|
| ⊳ 🔊 M    | onitors                                     |   |
| ⊳ 👰 N    | etwork adapters                             |   |
| ⊳ 👎 Pc   | orts (COM & LPT)                            |   |
| Þ 🔲 Pr   | ocessors                                    |   |
| 🛛 👂 🖳 Pr | oximity Devices                             |   |
| 👂 💯 Se   | ecurity Devices                             |   |
| 👂 🥪 Sr   | nart card readers                           |   |
|          | ound, video and game controllers            |   |
| ⊵ - 🜉 Sy | rstem devices                               |   |
| a - 📮 U  | niversal Serial Bus controllers             |   |
|          | Intel(R) USB 3.0 eXtensible Host Controller |   |
|          | Intel(R) USB 3.0 Root Hub                   |   |
|          | Update Driver Software                      | - |
|          | Uninstall                                   | = |
|          | Scan for hardware changes                   |   |
|          | Properties                                  |   |
|          | USB Composite Device                        | - |
| -        |                                             |   |

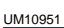

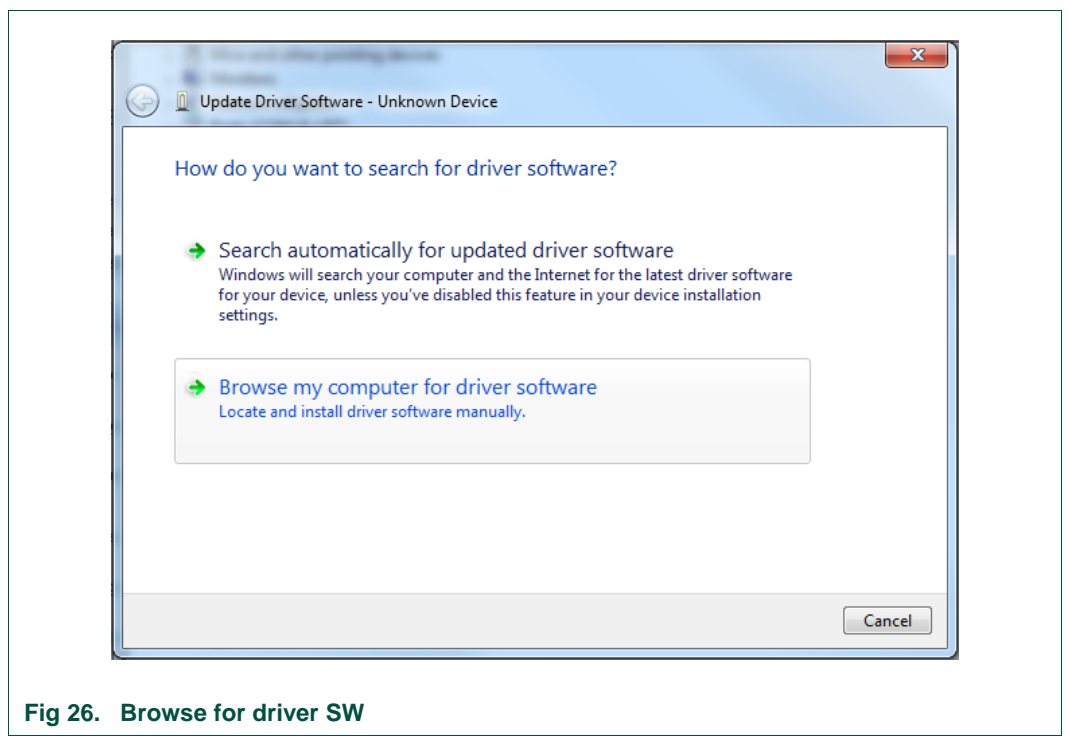

Select "Browse my computer for driver software" as shown in Fig 26.

Select the location of VCOM driver for LPC.

The required VCOM driver of the POS application is part of the delivered "PN7462AU customer support package". The project can be found in "Software/Use-Case Examples" folder.

Click "Next" to update the driver.

| Il Undate Driver Software - Unknown Device                                                                                                    |  |
|----------------------------------------------------------------------------------------------------|--|
| Browse for driver software on your computer                                                                                                    |  |
| Search for driver software in this location:<br><u>bckageFull-v04_01_00vPN7462AU Software\LpcFw_phExPos\VCOM</u> Browse                                                                              |  |
| ☑ Include subfolders                                                                                                    |  |
| Let me pick from a list of device drivers on my computer<br>This list will show installed driver software compatible with the device, and all driver<br>software in the same category as the device. |  |
| Next Cancel                                                                                                    |  |
| ig 27. Confirm the driver SW                                                                                                    |  |

User manual

COMPANY PUBLIC

If the driver update is successful, the LPC is detected as "LPC Virtual COM port".

In Fig 28, the "COM14" is the "LPC Virtual COM port".

Select this COM port number when using SSCOM tool.

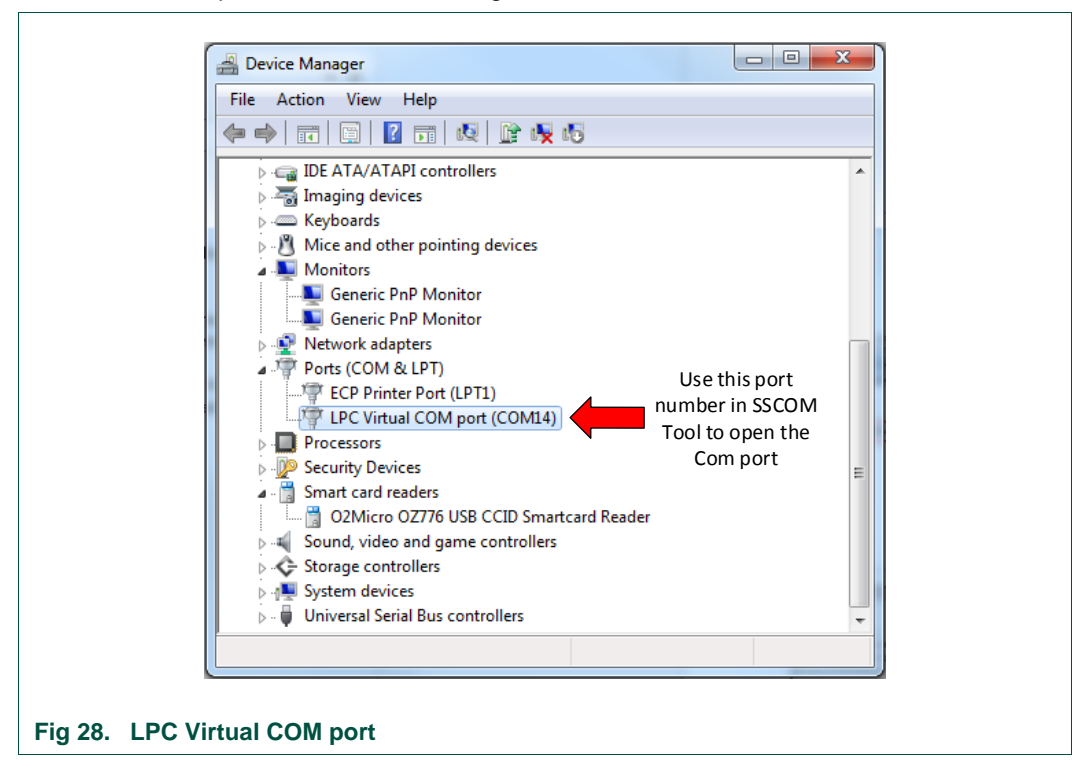

# 2.5.1 Working with SSCOM

To use SSCOM Tool, you should run the .exe file of the SSCOM Tool.

The SSCOM tool is part of the delivered "PN7462AU customer support package" and the project can be found in "Software/Use-Case Examples" folder.

Select the COM port which is allocated for LPC. (Port number is visible in Device Manager as shown in Fig 28)

UM10951

|                   |                       |                                             | *        |
|-------------------|-----------------------|---------------------------------------------|----------|
|                   |                       |                                             |          |
|                   |                       |                                             |          |
|                   |                       |                                             |          |
|                   |                       |                                             |          |
|                   |                       |                                             |          |
|                   |                       |                                             |          |
|                   |                       |                                             |          |
|                   |                       |                                             |          |
|                   |                       |                                             | <b>T</b> |
| OpenFile FileNm   |                       | SendFile SaveData Clear                     | HexData  |
| ComNum COM14 -    | 🔵 Open Com 🛛 Hel;     | ₽ WWW. <b>MCU51</b> .COM                    | EXT      |
| BaudRa 115200 -   | DTR RTS               | Serial port debug tool: SSCOM !             |          |
| DataBi 8 💌        | Send eve 100 ms/      | Time Auth: NieXiaoMeng.<br>Get new version: |          |
| StopBi 1 💌        | 🔽 SendHEX 🛛 🗹 SendNew | http://www.mcu51.com/download/ssc           | om.rar   |
| Verifyl None 🔻    | Data input:           | Your suggestion                             |          |
| FlowCon None 🔻    | 3000100000            |                                             |          |
| www.mcu51.con S:0 | R:0                   | COM14 closed 115200bps 8                    |          |

After the POS setup is powered on, click "Open COM". All logs are displayed on the SSCOM window.

If there appears any error as shown in Fig 30, this might have one of these reasons:

- 1. Either LPC or PN7462AU are not flashed successfully
- 2. USB cable is not connected from PC to LPC1769 USB slot
- 3. VCOM driver installation was not successful
- 4. SPI Jumper Connections are not proper
- 5. Power is off

| ) I                   | sscom32e                                                                   |  |
|-----------------------|----------------------------------------------------------------------------|--|
|                       | Current serial port Error!!!<br>Check the setting, or choose another port. |  |
|                       | OK                                                                         |  |
| Fig 30. Error message |                                                                            |  |

Click "Close COM" when the POS Setup is powered off.

#### Note:

Each time the POS setup is powered OFF, it is recommended to close the COM port in the SCCOM tool. Enable it again after the setup is powered on.

# 2.6 Setup for running the POS use case demo in standalone mode

In standalone mode, the POS setup starts working as soon it is powered on. There is no need of LPC Expresso environment while POS use case is running in standalone mode. The following steps are describing how to use the POS setup in standalone mode.

#### Step 1: HW setup

The hardware setup is explained in Fig 31 below. In standalone mode, the emulators are not needed as there is no need to use LPCXpresso IDE while running the POS use case.

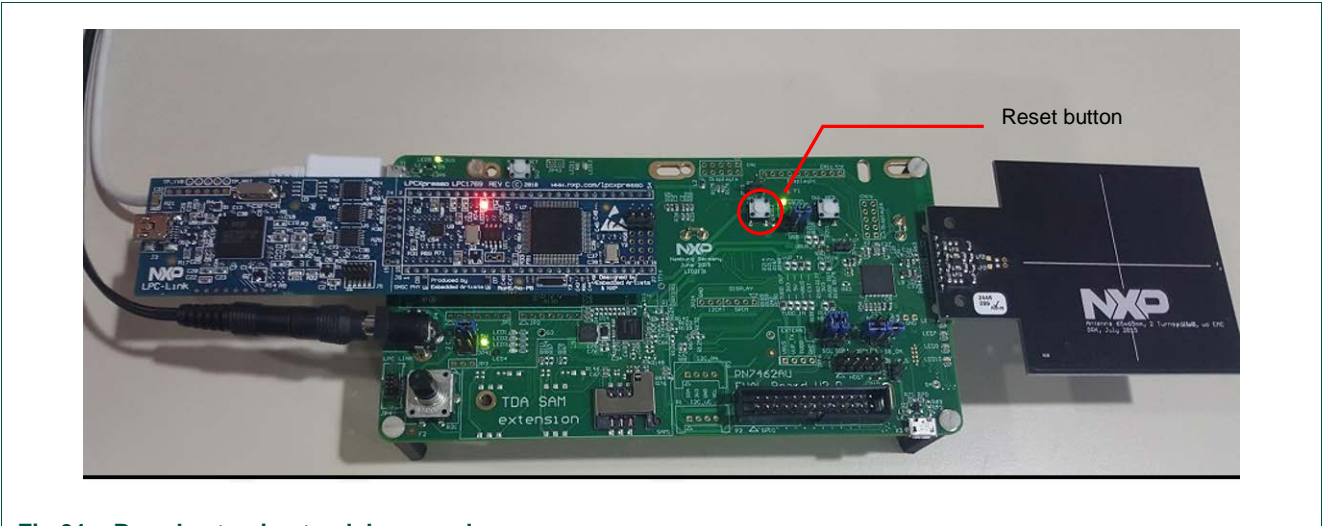

#### Fig 31. Board setup in standalone mode

#### Step 2: Flash PN7462AU and LPC

Program flash of the PN7462AU and LPC as explained in chapter 2.3

Step 3: Reset the PN7462AU

Reset the POS setup by switching off & on the power.

#### Step 4: Open serial COM

Open the "Serial com Tool" (sscom32E.exe), select the appropriate COM port and click "OPEN COM". SSCOM tool is used to display the transaction logs. (SSCOM Setup and COM port selection are explained in the section 2.5)

**UM10951** 

|                   |                    | *                                          |
|-------------------|--------------------|--------------------------------------------|
|                   |                    |                                            |
|                   |                    |                                            |
|                   |                    |                                            |
|                   |                    |                                            |
|                   |                    |                                            |
|                   |                    |                                            |
| OpenFile FileNm   |                    | SendFile SaveData Clear HexData            |
| ComNum COM14 -    | Open Com He        | elp WWW. MCU51.COM EXT                     |
| BaudRa 115200 -   | DTR RTS            | Serial port debug tool: SSCOM !            |
| DataBi 8 💌        | Send eve 100 ma    | ns/Time Get new version:                   |
| StopBi 1 💌        | 🔽 SendHEX 🔽 SendNe | BW http://www.mcu51.com/download/sscom.rar |
| VerifyNone 🔻      | Data input: SENI   | D Your suggestion                          |
| FlowCon None 🔻    | 3000100000         |                                            |
| www.mcu51.con S:0 | R:0                | COM14 closed 115200bps 8                   |
|                   |                    |                                            |

Step 5: Tap a CL or insert a CT card

By placing a CT/CL card the transaction log (Fig 33) is displayed in the SCCOM window and the LEDs on the PN7462 board light to indicate a successful transaction. The LED lighting pattern is described in Table 16.

| ***********************WELCOME TO POS AP     | PLICATION*********                | <b>^</b> |
|----------------------------------------------|-----------------------------------|----------|
| Get configuration                            |                                   |          |
| [R] 1 2<br>[SW] 90 0                         |                                   |          |
| Enable Polling                               |                                   | E        |
| [R]<br>[SW] 90 0                             |                                   |          |
| INSERT THE CARD                              |                                   |          |
| Get Status                                   |                                   |          |
| [R] 1 1<br>[SW] 90 0                         |                                   |          |
| CL CARD DETECTED TYPE A CAP                  | RD                                |          |
| Get UID<br>[C] FF F8 C 0 0                   |                                   |          |
| [R] 2F 6D 7F BC<br>[SW] 90 0                 |                                   |          |
| GetATR                                       |                                   |          |
| [R] 3B 89 80 1 4A 43 4F 50 32 3<br>[SW] 90 0 | 34 32 52 33 4B                    |          |
| SELECT the PPSE directory                    | 50 50 50 05 44                    |          |
| [C] U A4 4 U E 32 50 41 59 2E 5              |                                   | -        |
| OpenFile FileNm                              | SendFile SaveData Clear 🗌 HexData |          |

# 2.7 Setup for running POS use case in debug mode

The POS example can also be used in the debug mode. For the debug mode, the LPCXpresso environment and emulators should be connected. Following steps describe the method of running POS example in debug mode.

Step 1: Make necessary hardware setup

The hardware setup is explained in Fig 8.

**Note:** While running POS application in debug mode, it is necessary to start PN7462AU first and LPC later.

Step 2: Start PN7462AU in Debug mode

Select "PN7462AU\_ex\_phExPOS" project in the "Project Explorer" window and click "Debug" as shown in Fig 34.

**Note:** Debug build should be selected when the application needs to be run in debug mode.

**UM10951** 

| 🙂 Quickstart Panel 🔀         |                                 |
|------------------------------|---------------------------------|
| Start here                   | *                               |
| Import project(s)            |                                 |
| 📸 New project                |                                 |
| 🗟 Build all projects [Debug] |                                 |
| K Build 'PN7462AU_ex_phE     | Pos' [Debug]                    |
| 🧹 Clean 'PN7462AU_ex_phE     | xPos' [Debug]                   |
| 🗸 🕸 Debug 'PN7462AU_ex_ph    | ExPos' [Debug]                  |
| 🐲 Terminate, Build and Deb   | ug 'PN7462AU_ex_phExPos' [Debug |
| 🛞 Edit 'PN7462AU_ex_phExF    | os' project settings            |
| 🖉 Quick Settings 🔻           |                                 |
| 🕼 Export projects to archive | (zip)                           |
| 🕼 Export projects and refere | nces to archive (zip)           |
| Import project(s) from X     | /L Description                  |
| Fig 34. Debug build          |                                 |

| Select the emulator as "LPC-Link2 CMSIS-DAP" | ' shown in Fig 35. |
|----------------------------------------------|--------------------|
|----------------------------------------------|--------------------|

| 1 emulator<br>Select the            | found.<br>emulator to              | use                           |                |                    |
|-------------------------------------|------------------------------------|-------------------------------|----------------|--------------------|
| Emulator fa                         | amily                              | Name                          | Serial number/ | Manufacturer       |
| CMSIS-DAI                           | P                                  | LPC-LINK2 CMSIS               | \\?\hid#vid_1f | NXP Semiconductors |
| Emulator s<br>Search ag<br>Remember | earch optio<br>ain<br>er my select | ns<br>ion (for this Launch co | nfiguration)   | OK Cancel          |

Now the debugging process restarts and stops when reaching "main()". Continue the debugging process by pressing F8 or the "Resume" button (check Fig 36 below).

UM10951

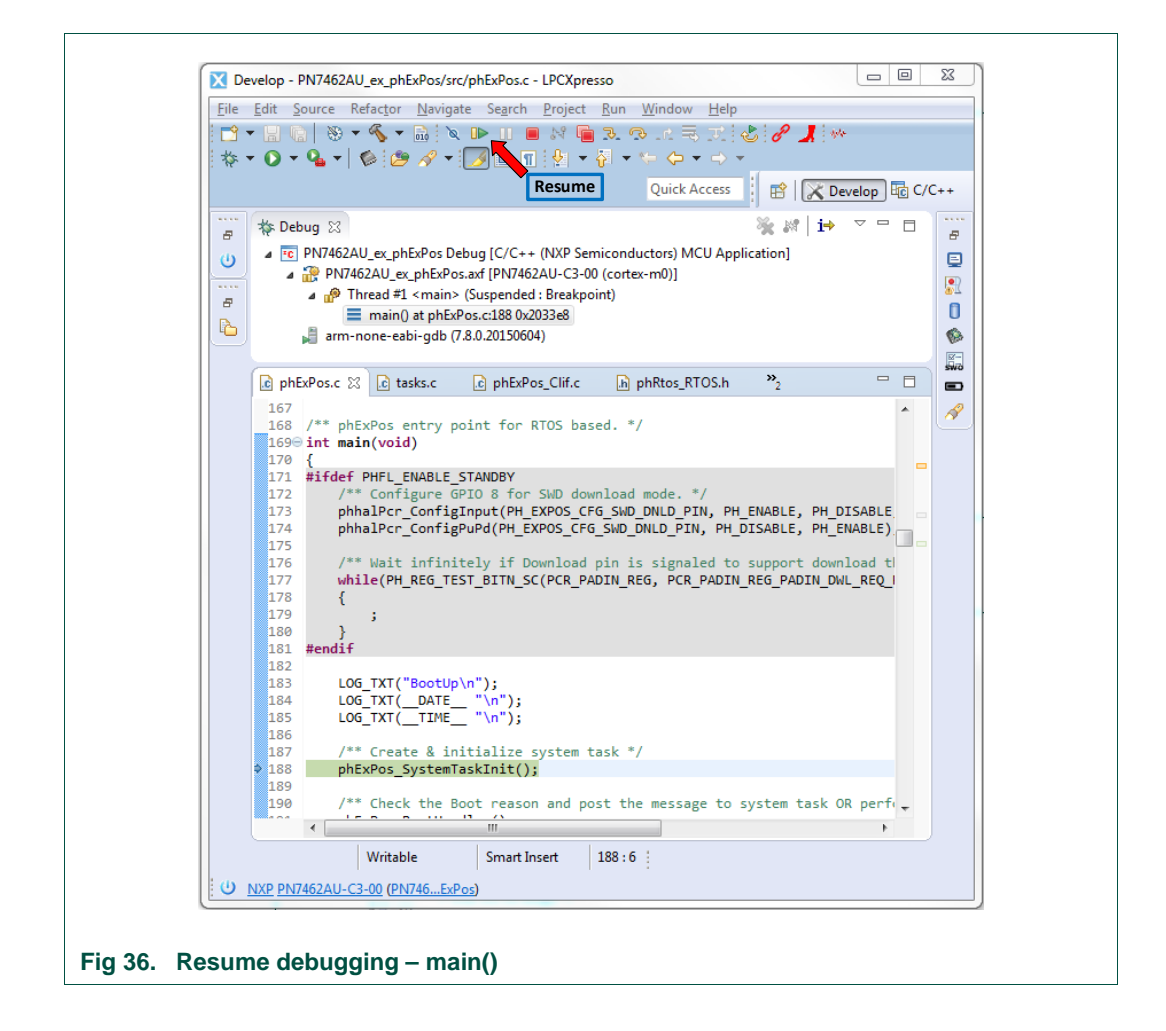

<u>Step 3:</u> Start Pn7462AU\_ex\_phExPos\_LPC in Debug mode

Select "LPC1769\_PN7462AU" project in the "Project Explorer" window and click "Debug" as shown in Fig 37.

**Note:** Debug build must be selected when the application needs to be run in debug mode.

UM10951

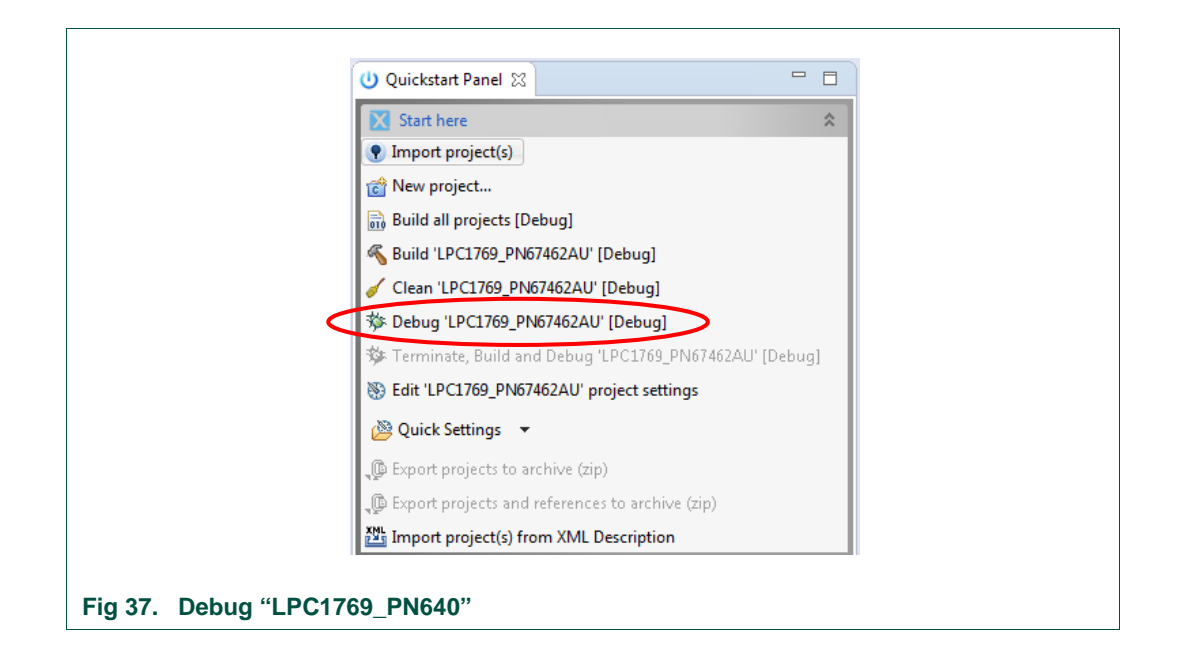

Select the emulator as LPC-Link Probe v1.3 as shown in Fig 38.

| 1 emulator found.<br>Select the emulator             | r to use                              |                |                |
|------------------------------------------------------|---------------------------------------|----------------|----------------|
| Emulator family                                      | Name                                  | Serial number/ | Manufacturer   |
| LPC-Link (HID)                                       | LPC-Link Probe v1.3                   | HID64HS12      | NXP - LPC-Link |
|                                                      |                                       |                |                |
|                                                      |                                       |                |                |
| Emulator search op<br>Search again<br>Remember my se | itions<br>lection (for this Launch co | nfiguration)   | OK Cancel      |

Now the debugging process starts and debugger stops when reaching "main()". Continue the debugging process by pressing F8 or the "Resume" button Fig 39.

UM10951

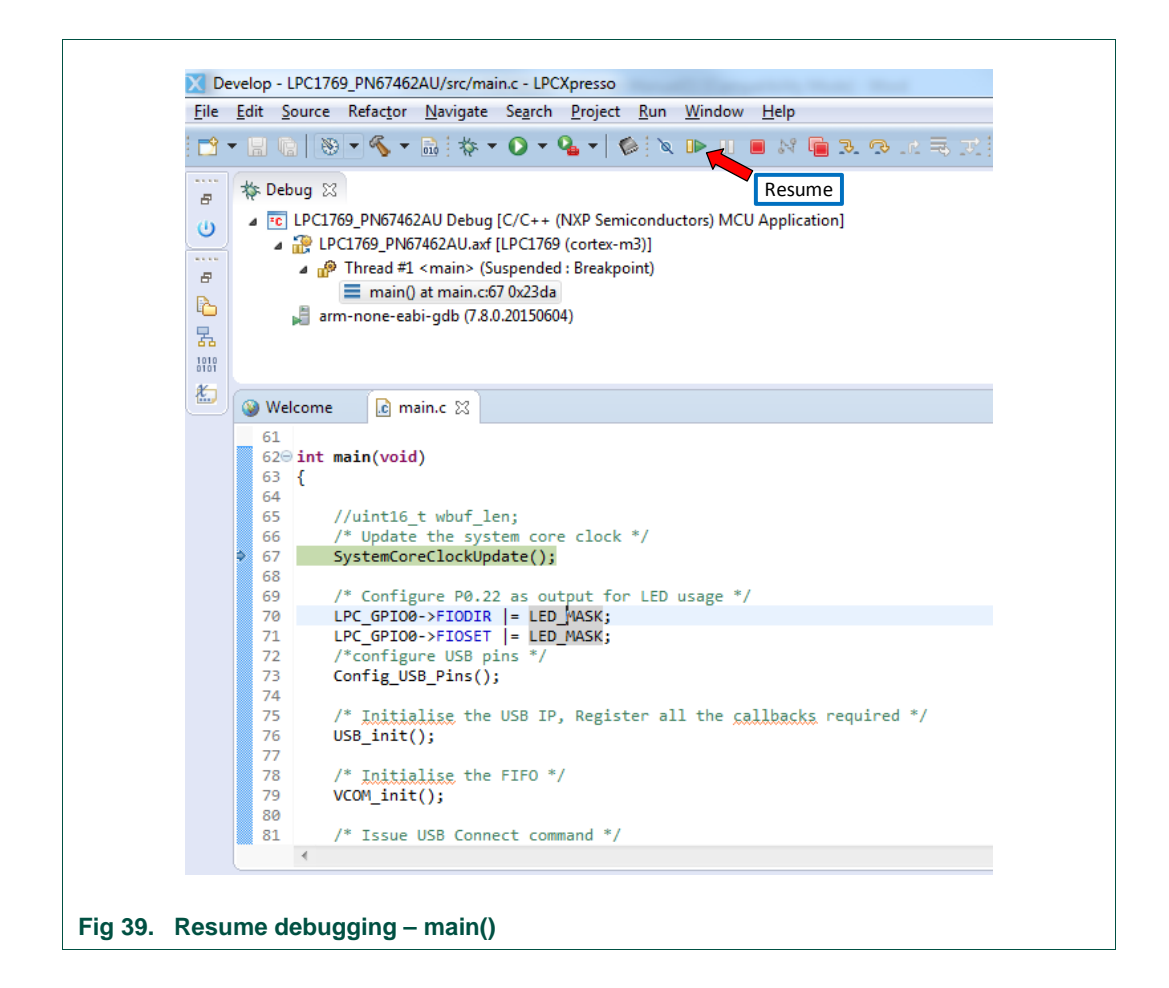

When resumed, LPC sends "Get configuration command" and "Enable Polling" commands and receives a response from the PN7462AU. The LPC is now waiting for CL or CT card event.

#### Step 4: Open serial COM

Open the "Serial com Tool" (sscom32E.exe), select the appropriate COM port and click "OPEN COM". SSCOM tool is used to display the transaction logs. (SSCOM Setup and COM port selection are explained in the section 2.5)

#### Step 5: Tab a contactless card or insert a contact card

When CL card is in the antenna field or CT card is in the card slot, the log messages get printed on SSCOM as shown in Fig 40 and LEDs light to indicate the status of the transactions (Table 16).

**Note:** Breakpoints can be put wherever necessary in the code and working of POS can be analyzed.

UM10951

| ************************                           | ION********                       | <b>^</b> |
|----------------------------------------------------|-----------------------------------|----------|
|                                                    |                                   |          |
| Get configuration                                  |                                   |          |
| [C] FF F8 0 0 0<br>[R] 1 2                         |                                   |          |
| [SW] 90 0                                          |                                   |          |
| Enable Polling                                     |                                   |          |
| [C] FF F8 7 1 0                                    |                                   | E        |
|                                                    |                                   |          |
|                                                    |                                   |          |
| INSERT THE CARD                                    |                                   |          |
| Get Status                                         |                                   |          |
| [C] FF F8 2 0 0                                    |                                   |          |
|                                                    |                                   |          |
|                                                    |                                   |          |
| CL CARD DETECTED TYPE A CARD                       |                                   |          |
| Get UID                                            |                                   |          |
| [C] FF F8 C 0 0                                    |                                   |          |
| [R] 2F 6D 7F BC<br>[SWI 90.0                       |                                   |          |
| [01] 00 0                                          |                                   |          |
| GetATR                                             |                                   |          |
| [C] FF F8 3 0 0                                    | 2 22 4B                           |          |
| [K] 3B 69 60 1 4A 43 4F 50 32 34 32 5<br>[SWI 90 0 | 2 33 40                           |          |
|                                                    |                                   |          |
| SELECT the PPSE directory                          |                                   |          |
| [C] 0 A4 4 0 E 32 50 41 59 2E 53 59 5              | 3 2E 44                           | -        |
| OpenFile FileNm                                    | SendFile SaveData Clear 🕅 HexData |          |

Step 6: Enabling print in the LPCXpresso IDE console (optional)

The transaction log can be displayed as well on the LPC debug console when the POS is running in debug mode. For this, print should be enabled by following the procedure.

- Right-click on "LPC1769\_PN7462AU" and select "properties"
- Under "properties" go to "C/C++ Build" and select "settings"
- Add a new symbol "CONSOLE\_PRINT"

UM10951

|                          | 9 * % * 🖻   🍄 * 🛈 *           |                                | 2 1.2 R X ( 6 ( <b>7 ]</b> (* (2 )       | ×:≫ = 11:2 × 0 × <del>\</del> < | Quick Access | X Develop |
|--------------------------|-------------------------------|--------------------------------|------------------------------------------|---------------------------------|--------------|-----------|
| 🏠 Projec 🛛 🍃             | 🖁 Periph 🚻 Regist 🖾 Sy        | /mb 🗖 🗋 🎯 Welcome 📝 ma         | in.c 🛛                                   |                                 |              | - 8       |
| C CHER 2                 | Properties for LPC1769_PNI    | 67462AU                        |                                          |                                 |              | ^         |
| ▷ CMISISV2p ▲ 20 LPC1769 | type filter text              | Settings                       |                                          | ⇔ • ⇔ • •                       |              |           |
| 🕞 🎇 Binario              | Resource                      |                                |                                          |                                 |              |           |
| Includ<br>A C src        | Builders                      | Configuration: Debug [Active]  | •                                        | Manage Configurations.          |              |           |
| 👂 🗁 de                   | Build Variables               | -                              |                                          |                                 |              |           |
| D Composition (1998)     | Environment                   | No Tool Settings 🔊 Ruild store | Puild Artifact                           | ros Parsore                     |              |           |
| s 👝 Sy                   | MCU settings                  | Dunu steps                     | build Artifact mit binary Parsers S Er   | TOT Parsets                     |              |           |
| ⊳ 🚺 cr.                  | Settings<br>Tool Chain Editor | MCU C Compiler Dialect         | Defined symbols (-D)                     | 🔊 🏟 🗟 한 🛃 🗉                     |              |           |
| ⊳ <u>.</u> h m.          | C/C++ General                 | Preprocessor                   | REDLIB<br>PHEL_SYSVNV                    |                                 |              | = =       |
| 📄 ve                     | Project References            | 2 Symbols                      | DEBUG                                    |                                 |              |           |
| Debug                    | Kun/Debug Settings            | 2 Includes<br>2 Optimization   | CODE_RED<br>USE_CMSIS=CMSISv2p00_LPC17xx |                                 |              |           |
| 👂 🗁 sro                  |                               | Debugging                      |                                          |                                 |              |           |
| ⊳ 🏇 LP<br>□ IP           |                               | Warnings     Miscellaneous     | Enter Value                              |                                 |              |           |
| LP                       |                               | Architecture                   | Defined symbols (-D)                     |                                 |              |           |
|                          |                               | MCU Assembler     General      | CONSOLE_PRINT                            |                                 |              |           |
| 🗋 🕞                      |                               | Architecture & Headers         |                                          |                                 |              | ) F       |
| ob                       |                               | MCU Linker     General         |                                          |                                 | pol          |           |
| LPC17                    |                               | 🖉 Libraries                    |                                          |                                 |              | 🕒 🕶 📑 📼   |
| LPC17                    |                               | Miscellaneous                  | 4                                        |                                 |              |           |
| U Quickstart Par         |                               |                                |                                          |                                 |              |           |
| 🔀 Start here             | (?)                           |                                |                                          | OK Cancel                       |              |           |
| Import proje             |                               |                                |                                          |                                 |              |           |
| 📸 New project            |                               |                                |                                          |                                 |              |           |

When the print on debug console is not requires, remove this symbol from the settings.

**Note:** Print on debug console is very slow. It is advised to use SSCOM instead of debug console to view the transaction logs.

#### 2.7.1 Switching between debug and standalone mode

There is no need to change any jumper connection while switching between the debug mode and standalone mode of the use case.

# 2.8 How to debug COM port issues

By opening the COM port, the error message in Fig 42 might appear.

| sscom32e                                                                   |   |
|----------------------------------------------------------------------------|---|
| Current serial port Error!!!<br>Check the setting, or choose another port. |   |
| ОК                                                                         |   |
| Fig 42. COM port error                                                     | 1 |

Reasons for this error might be:

- Power to the POS setup is OFF
- VCOM driver installation was not successful
- Problem with the HW setup
- USB cable is not connected from PC to LPC USB slot

© NXP Semiconductors N.V. 2017. All rights reserved.

- Wrong COM port selected
- LPC or PN7462AU was not flashed successfully

COM port should be closed in SSCOM after the setup is powered OFF. Otherwise the error shown in Fig 42 occurs or nothing gets printed on SSCOM when the setup is powered ON. In this case, close the COM port in the SSCOM tool and then reset the power to the board.

While the POS application running in debug mode open the COM PORT only after starting both the PN7462AU and the LPC.

User manual

**COMPANY PUBLIC** 

# 3. Functional behavior in different scenarios

The PN7462AU POS use case example can handle different scenarios of the use case.

# 3.1 Single contactless card in the field

When a contactless card is into the RF field, the card is detected as long the card is a type A or type B card. UID, ATR and type of the card is displayed on the output window. An application present on the card is displayed and the transaction is carried out.

If the card is a non-banking card, it is displayed as a non-banking card. Its type and UID is displayed.

If the card inserted is a payment card without any supported banking application, then it is displayed that the card inserted does not have the supported application. UID, ATR and Type of the card are displayed.

# 3.2 Multiple contactless cards in the field

If more than one contactless cards are in the field simultaneously, it could be that any one of the cards may be detected or none of the cards get detected.

# 3.3 Contact banking card in the slot

When a contact card is inserted in the slot, card is detected if the card is a type A or type B card. UID, ATR and type of the card are displayed on the output window. An application present on the card is displayed and transaction is carried out.

If the card is a non-banking card, it is displayed as a non-banking card. Its Type and UID are displayed.

If the payment card without any supported banking application is inserted, then it is displayed that the used card does not have the supported application. UID, ATR and type of the card is displayed

# 3.4 One contactless card in the field and one contact card in the slot

POS application is designed to handle one card at a time. The POS system detects and carries out the transaction with the card that is detected first. After the success or the failure of the transaction, it waits for the removal of the card.

UM10951

#### Legal information 4.

### 4.1 Definitions

Draft - The document is a draft version only. The content is still under internal review and subject to formal approval, which may result in modifications or additions. NXP Semiconductors does not give any representations or warranties as to the accuracy or completeness of information included herein and shall have no liability for the consequences of use of such information

# 4.2 Disclaimers

Limited warranty and liability - Information in this document is believed to be accurate and reliable. However, NXP Semiconductors does not give any representations or warranties, expressed or implied, as to the accuracy or completeness of such information and shall have no liability for the consequences of use of such information. NXP Semiconductors takes no responsibility for the content in this document if provided by an information source outside of NXP Semiconductors.

In no event shall NXP Semiconductors be liable for any indirect, incidental, punitive, special or consequential damages (including - without limitation lost profits, lost savings, business interruption, costs related to the removal or replacement of any products or rework charges) whether or not such damages are based on tort (including negligence), warranty, breach of contract or any other legal theory.

Notwithstanding any damages that customer might incur for any reason whatsoever, NXP Semiconductors' aggregate and cumulative liability towards customer for the products described herein shall be limited in accordance with the Terms and conditions of commercial sale of NXP Semiconductors

Right to make changes - NXP Semiconductors reserves the right to make changes to information published in this document, including without limitation specifications and product descriptions, at any time and without notice. This document supersedes and replaces all information supplied prior to the publication hereof.

Suitability for use - NXP Semiconductors products are not designed, authorized or warranted to be suitable for use in life support, life-critical or safety-critical systems or equipment, nor in applications where failure or malfunction of an NXP Semiconductors product can reasonably be expected to result in personal injury, death or severe property or environmental damage. NXP Semiconductors and its suppliers accept no liability for inclusion and/or use of NXP Semiconductors products in such equipment or applications and therefore such inclusion and/or use is at the customer's own risk

Applications - Applications that are described herein for any of these products are for illustrative purposes only. NXP Semiconductors makes no representation or warranty that such applications will be suitable for the specified use without further testing or modification.

Customers are responsible for the design and operation of their applications and products using NXP Semiconductors products, and NXF Semiconductors accepts no liability for any assistance with applications or customer product design. It is customer's sole responsibility to determine whether the NXP Semiconductors product is suitable and fit for the customer's applications and products planned, as well as for the planned application and use of customer's third party customer(s). Customers should provide appropriate design and operating safeguards to minimize the risks associated with their applications and products.

NXP Semiconductors does not accept any liability related to any default, damage, costs or problem which is based on any weakness or default in the customer's applications or products, or the application or use by customer's third party customer(s). Customer is responsible for doing all necessary testing for the customer's applications and products using NXP Semiconductors products in order to avoid a default of the applications and the products or of the application or use by customer's third party customer(s). NXP does not accept any liability in this respect.

Export control - This document as well as the item(s) described herein may be subject to export control regulations. Export might require a prior authorization from competent authorities.

Translations — A non-English (translated) version of a document is for reference only. The English version shall prevail in case of any discrepancy between the translated and English versions.

Evaluation products - This product is provided on an "as is" and "with all faults" basis for evaluation purposes only. NXP Semiconductors, its affiliates and their suppliers expressly disclaim all warranties, whether express, implied or statutory, including but not limited to the implied warranties of noninfringement, merchantability and fitness for a particular purpose. The entire risk as to the quality, or arising out of the use or performance, of this product remains with customer.

In no event shall NXP Semiconductors, its affiliates or their suppliers be liable to customer for any special, indirect, consequential, punitive or incidental damages (including without limitation damages for loss of business, business interruption, loss of use, loss of data or information, and the like) arising out the use of or inability to use the product, whether or not based on tort (including negligence), strict liability, breach of contract, breach of warranty or any other theory, even if advised of the possibility of such damages.

Notwithstanding any damages that customer might incur for any reason whatsoever (including without limitation, all damages referenced above and all direct or general damages), the entire liability of NXP Semiconductors, its affiliates and their suppliers and customer's exclusive remedy for all of the foregoing shall be limited to actual damages incurred by customer based on reasonable reliance up to the greater of the amount actually paid by customer for the product or five dollars (US\$5.00). The foregoing limitations, exclusions and disclaimers shall apply to the maximum extent permitted by applicable law, even if any remedy fails of its essential purpose.

# 4.3 Licenses

#### Purchase of NXP ICs with NFC technology

Purchase of an NXP Semiconductors IC that complies with one of the Near Field Communication (NFC) standards ISO/IEC 18092 and ISO/IEC 21481 does not convey an implied license under any patent right infringed by implementation of any of those standards. Purchase of NXP Semiconductors IC does not include a license to any NXP patent (or other IP right) covering combinations of those products with other products, whether hardware or software.

#### Purchase of NXP ICs with ISO 14443 type B functionality

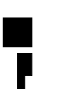

This NXP Semiconductors IC is ISO/IEC 14443 Type B software enabled and is licensed under Innovatron's Contactless Card patents license for ISO/IEC 14443

The license includes the right to use the IC in systems and/or end-user equipment.

**RATP/Innovatron** Technology

# 4.4 Trademarks

Notice: All referenced brands, product names, service names and trademarks are property of their respective owners.

MIFARE — is a trademark of NXP B.V.

I<sup>2</sup>C-bus logo — is a trademark of NXP B.V.

R

ICODE and I-CODE — are trademarks of NXP B.V.

# 5. List of figures

| Fig 1.  | POS use case architecture                   | 3   |
|---------|---------------------------------------------|-----|
| Fig 2.  | LPC project flow brief description          | 4   |
| Fig 3.  | Command APDU                                | 4   |
| Fig 4.  | Response APDU                               | 5   |
| Fig 5.  | Transaction flow for contactless cards      | 6   |
| Fig 6.  | PN7462AU reference POS architecture         | .10 |
| Fig 7.  | PN7462AU FW flow diagram                    | .11 |
| Fig 8.  | HW setup of the Customer board V2.1         | .14 |
| Fig 9.  | SPI jumper connections                      | .15 |
| Fig 10. | Importing project to LPCXpresso IDE         | .16 |
| Fig 11. | Importing project to LPCXpresso IDE         | .17 |
| Fig 12. | Select projects                             | .17 |
| Fig 13. | Project Workspace with POS project          | .18 |
| Fig 14. | Build project                               | .19 |
| Fig 15. | Successful build                            | .19 |
| Fig 16. | Flash binary file                           | .20 |
| Fig 17. | Importing project to LPCXpresso IDE         | .20 |
| Fig 18. | Importing project to LPCXpresso IDE         | .21 |
| Fig 19. | Select projects                             | .21 |
| Fig 20. | Project Workspace with POS project          | .22 |
| Fig 21. | Build project                               | .22 |
| Fig 22. | Successful build                            | .23 |
| Fig 23. | Flash binary file                           | .24 |
| Fig 24. | USB serial in "Device Manager"              | .25 |
| Fig 25. | Update driver SW                            | .25 |
| Fig 26. | Browse for driver SW                        | .26 |
| Fig 27. | Confirm the driver SW                       | .26 |
| Fig 28. | LPC Virtual COM port                        | .27 |
| Fig 29. | SCCOM tool                                  | .28 |
| Fig 30. | Error message                               | .28 |
| Fig 31. | Board setup in standalone mode              | .29 |
| Fig 32. | Open serial COM port                        | .30 |
| Fig 33. | Transaction log display                     | .31 |
| Fig 34. | Debug build                                 | .32 |
| Fig 35. | Select emulator                             | .32 |
| Fig 36. | Resume debugging – main()                   | .33 |
| Fig 37. | Debug "LPC1769_PN640"                       | .34 |
| Fig 38. | Select the emulator as LPC-Link Probe v1.3. | .34 |
| Fig 39. | Resume debugging – main()                   | .35 |
| Fig 40. | Transaction log window                      | .36 |
| Fig 41. | Add CONSOLE_PRINT symbol                    | .37 |
| Fig 42. | COM port error                              | .37 |
| -       |                                             |     |

# 6. List of tables

| Table 1.  | Get config command                    | 7  |
|-----------|---------------------------------------|----|
| Table 2.  | Enable polling loop                   | 7  |
| Table 3.  | Get status command                    | 7  |
| Table 4.  | Get status command                    | 7  |
| Table 5.  | Get UID command                       | 8  |
| Table 6.  | Get ATR command                       | 8  |
| Table 7.  | Select PPSE command                   | 8  |
| Table 8.  | Select application command            | 8  |
| Table 9.  | Get processing opt command            | 8  |
| Table 10. | Read record command for SFI2 Record 1 | 9  |
| Table 11. | Read record command for SFI3 Record 1 | 9  |
| Table 12. | Read record command for SFI4 Record 1 | 9  |
| Table 13. | Read record command for SFI4 Record 2 | 9  |
| Table 14. | Generate AC command                   | 9  |
| Table 15. | Deactivate card command               | 9  |
| Table 16. | LED Status                            | 12 |
| Table 17. | Development environment               | 14 |

User manual

COMPANY PUBLIC

# 7. Contents

| 1.      | Introduction3                                     |
|---------|---------------------------------------------------|
| 1.1     | Purpose3                                          |
| 1.2     | POS use case example architecture                 |
| 1.2.1   | LPC Project4                                      |
| 1.2.1.1 | APDU Command format4                              |
| 1.2.1.2 | Pay pass transaction flow6                        |
| 1.2.1.3 | APDU transparent exchange commands from           |
|         | LPC to PN74627                                    |
| 1.2.2   | PN7462AU project10                                |
| 1.2.2.1 | L1 layer architecture in PN7462AU10               |
| 1.2.2.2 | PN7462AU firmware flow diagram11                  |
| 1.2.2.3 | Module description11                              |
| 1.2.2.4 | LED for transaction status indication12           |
| 2.      | Demo setup14                                      |
| 21      | Hardware setup 14                                 |
| 22      | Software environment 16                           |
| 2.3     | Build and flash the "PN7462AU ex phExPos"         |
| 2.0     | example 16                                        |
| 231     | Building project 18                               |
| 232     | Flashing 19                                       |
| 2.0.2   | Build and flash the                               |
| 2.1     | "PN7462ALL ex phExPos Lpc" example 20             |
| 2.4.1   | Building project                                  |
| 242     | Flashing 23                                       |
| 2.5     | VCOM driver installation & working of SCCOM24     |
| 2.5.1   | Working with SSCOM                                |
| 2.6     | Setup for running the POS use case demo in        |
|         | standalone mode                                   |
| 2.7     | Setup for running POS use case in debug           |
|         | mode31                                            |
| 2.7.1   | Switching between debug and standalone            |
|         | mode37                                            |
| 2.8     | How to debug COM port issues                      |
| 3.      | Functional behavior in different scenarios 39     |
| 3.1     | Single contactless card in the field              |
| 3.2     | Multiple contactless cards in the field           |
| 3.3     | Contact banking card in the slot                  |
| 3.4     | One contactless card in the field and one contact |
|         | card in the slot                                  |
| 4.      | Legal information40                               |
| 4.1     | Definitions40                                     |
| 4.2     | Disclaimers40                                     |
| 4.3     | Licenses40                                        |
| 4.4     | Trademarks40                                      |
| 5.      | List of figures41                                 |

Please be aware that important notices concerning this document and the product(s) described herein, have been included in the section 'Legal information'.

© NXP Semiconductors N.V. 2017.

#### All rights reserved.

For more information, please visit: http://www.nxp.com

Date of release: 24 January 2017 353611 Document identifier: UM10951